# KDDI GoToMyPC 簡易マニュアル

Ver.1.8

# KDDI 株式会社

# 改訂履歴

| 改訂番号 | 改訂日        | 変更内容                                                                             |
|------|------------|----------------------------------------------------------------------------------|
| 1.0  | 2013/07/01 | 新規作成                                                                             |
| 1.1  | 2013/07/30 | 全般:補足(吹き出し)追加                                                                    |
| 1.2  | 2013/09/02 | トライアル利用後に本契約された場合の注意事項について 4.1、5.3 章に追記<br>クライアント承認機能についての注意事項について 5.5 章に追記      |
| 1.3  | 2013/11/27 | Wake on LAN 機能に関する項目を 1.4.3、3.6、4.6、5.6 章に追記                                     |
| 1.4  | 2014/4/10  | KDDI HP リニューアルに伴い、URL を修正<br>Windows XP サポート終了に伴い、利用条件から削除<br>1.6 章 : バージョン情報を追加 |
| 1.5  | 2014/9/10  | 2 段階認証の設定方法を追加                                                                   |
| 1.6  | 2014/9/19  | 法人お客さまセンター問い合わせ時間の修正                                                             |
| 1.7  | 2014/10/24 | 付録1の項目の修正                                                                        |
| 1.8  | 2015/6/12  | 対応 OS の追加                                                                        |

# 目次

| 改訂履歴                                  |  |
|---------------------------------------|--|
| 目次                                    |  |
| 1. はじめに                               |  |
| 1.1. 本マニュアルの目的                        |  |
| 1.2. 用語の定義および略語                       |  |
| 1.3. サービス概要                           |  |
| 1.4. 動作環境                             |  |
| 1.4.1. 社内 PC/クライアント PC                |  |
| 1.4.2. タブレット/スマートフォン                  |  |
| 1.4.3. WOL 用エージェント PC                 |  |
| 1.5. 他マニュアルの補足事項                      |  |
| 1.5.1. KDDI ウェブサイト掲載中のマニュアルについて       |  |
| 1.5.2. 動画マニュアルについて                    |  |
| 1.6. バージョン情報                          |  |
| 2. KDDI GoToMyPC の利用方法                |  |
| 2.1. 導入フロー                            |  |
| 2.2. グループ管理について                       |  |
| 3. 管理者向け導入手順                          |  |
| 3.1. 管理者アカウントの登録(セットアップ)              |  |
| 3.2. 管理サイトログイン                        |  |
| 3.3. 利用ポリシー設定                         |  |
| 3.4. グループ登録                           |  |
| 3.5. ユーザー登録                           |  |
| 3.6. WOL セットアップ                       |  |
| 3.7 2段階認証設定(携帯認証)                     |  |
| 4. ユーザー向け導入手順                         |  |
| 4.1. ユーザーアカウントの登録(セットアップ)             |  |
| 4.2. 管理サイトログイン                        |  |
| 4.3. 社内 PC 登録(アプリインストール)              |  |
| 4.4. クライアント PC からの接続                  |  |
| 4.5. タブレットからの接続                       |  |
| 4.6. 社内 PC での WOL 設定                  |  |
| 5. 留意事項                               |  |
| 5.1. 接続がうまくいかない場合                     |  |
| 5.2. 開通メールが届かない場合                     |  |
| 5.3.トライアル利用後にサーヒス契約された場合              |  |
| 5.4. リモート印刷機能について                     |  |
| 5.5. クライアント承認機能について                   |  |
| 5.6. Wake on LAN 機能か使えない場合            |  |
| 6. お問い合わせ                             |  |
| 1 取2 米 2 世界                           |  |
| 1. PC 釵の制限                            |  |
| 2. 機能(アカワント)                          |  |
| 3. (版形(クワイナント)                        |  |
| 4. (版形(不人下)                           |  |
| <ol> <li>アルワントハスワート</li></ol>         |  |
| <ol> <li>ホストのアジセスコート</li></ol>        |  |
| 1. 加波認証                               |  |
| 0. ノノビヘ时间<br>0. ナットた http=ノマいト DC の予認 |  |
| シ. 小へГゐよひソノ1!ノГГ∪ 以本認                 |  |

# <u>1. はじめに</u>

## 1.1. 本マニュアルの目的

本マニュアルは、「KDDI GoToMyPC」の簡易マニュアルとなります。 導入時に必要な手順をまとめておりますので、ご利用開始時にご一読ください。

#### <u>1.2. 用語の定義および略語</u>

本文書および本サービスでは下記用語を使用します。

| 用語                   | 意味                                        |
|----------------------|-------------------------------------------|
| KDDI GoToMyPC        | 本サービスの名称です。                               |
| 社内 PC                | オフィスなどで使用する PC で、本サービスの接続先となる機器を指します。     |
| クライアント機器             | 社内 PC へ接続する機器を指します。                       |
| 答理老                  | 本サービスの各種管理を行う権限をもったアカウントを指します。グループや       |
|                      | ユーザーの追加、利用ポリシーの設定、利用状況の確認などが可能です。         |
| ューザー                 | 本サービスでリモートアクセスを行うことのできるアカウントを指します。        |
| グループ                 | ユーザーを所属部署などの単位で階層管理する際の1単位を指します。          |
|                      | リモートアクセスを行う上でのセキュリティオプション(パスワードの有効期限、     |
| 利用ホリシー               | デバイス認証など)の設定のことを指します。グループごとに設定可能です。       |
|                      | 本サービスが提供するウェブサイトの総称を指します。下記の用途で利用しま       |
|                      | す。                                        |
| 管理サイト                | 管理者:各種管理メニューの利用                           |
|                      | エンドユーザー:リモートアクセス時にクライアント機器よりログインし、接続し     |
|                      | たい社内 PC を選択                               |
| Wake and AN(WOL) 機能  | 電源が OFF またはスリープモードなどの状態から、社内 PC を遠隔操作で ON |
| Wake on LAN (WOL) 彼能 | の状態にする機能を指します。                            |
| WOL 用エージェント PC       | 社内 PC を遠隔で ON にするためのパケットを送出する役割を持つ PC です。 |

#### 1.3. サービス概要

社外のクライアント機器・タブレット・スマートフォンから、インターネットを経由して、オフィスで使用する社内PCと同等の業務 環境を利用可能とするサービスです。アクセス環境もインターネット接続であれば、モバイル接続・固定回線接続を問いませ ん。センターシステムを弊社が構築・運用しますので、お客さまは個別のシステムを導入する必要がありません。

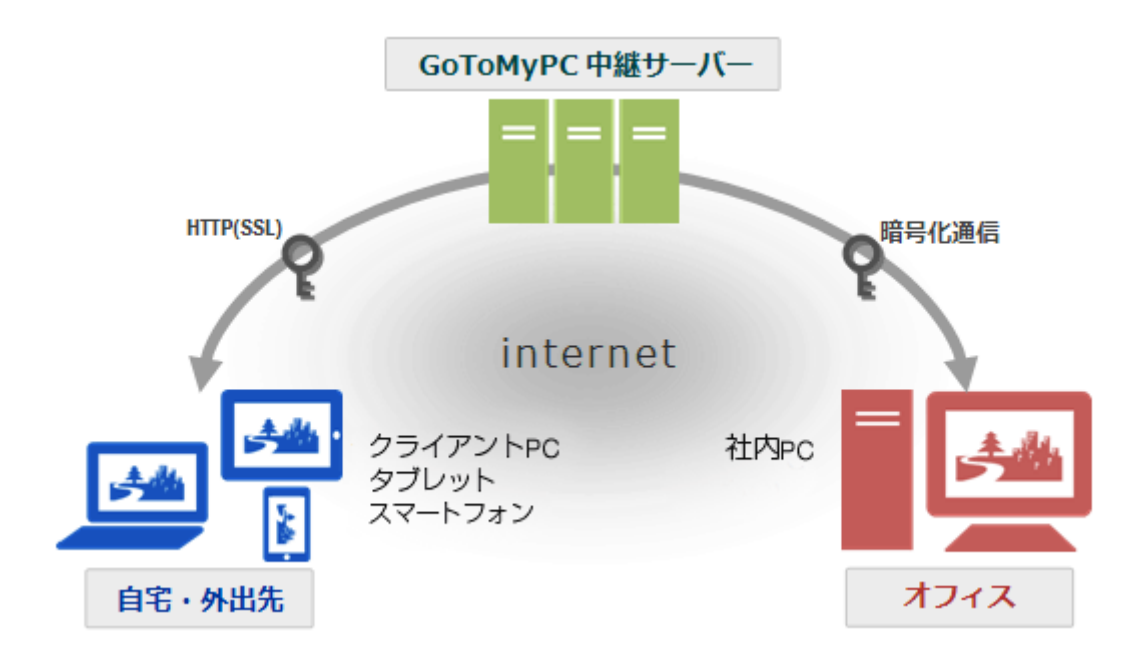

本サービスのご利用にあたって、お客さま側で必要な機器は以下の通りです。

② 社内 PC ②クライアント機器 ③WOL 用エージェント PC オフィスなどで使用する PC です。本サービスの接続先となる PC となります。 社内 PC へ接続する機器です。PC・タブレット・スマートフォンが利用可能です。 Wake On LAN 機能を利用する場合に必要な PC です。

## 1.4. 動作環境

※最新情報は次の URL をご参照ください。 http://www.kddi.com/business/cloud-network-voice/intranet/gotomypc/system-requirements/

#### 1.4.1. 社内 PC/クライアント PC

社内 PC およびクライアント PC にて必要となるご利用条件を下記に示します。

1) OS・ブラウザ・CPU 性能とメモリー容量

| OS                             | ブラウザ                      | CPU/メモリー              |
|--------------------------------|---------------------------|-----------------------|
| Windows® Vista 以降              | Internet Explorer® 7.0 以上 | CPU: 2.4GHz 以上        |
| Windows® Server 2003 以降        | Mozilla® Firefox® 3.0 以上  | メモリー: 2GB 以上          |
| (Windows RT は含みません)            | Google Chrome™ 5.0 以上     |                       |
| Mac OS® X 10.5 (Leopard®)(英語版の | Safari™ 3.0 以上 Mozilla®   | CPU: Intel Core 2 Duo |
| み)※ホスト PC としてのみサポート            | Firefox® 3.0 以上           | 2.4GHz 以上             |
| Mac OS® X 10.6 以降              | Google Chrome™ 5.0 以上     | メモリー: 1GB 以上          |

※ ブラウザは、管理サイトにアクセスする場合の要件となります。

※ 仮想デスクトップ・RDP 経由での利用は動作保証・サポートしておりません。

※ WOL 機能を利用いただくには、社内 PC が WOL に対応している必要があります。 (詳細は各 PC メーカーの取り扱い説明書を参照または各 PC メーカーにお問い合わせください)

#### 2) インターネット環境

700Kbps 以上を推奨致します。

・本サービスは社内 PC・クライアント PC ともにインターネット利用前提のサービスとなります。

#### 1.4.2. タブレット/スマートフォン

クライアント側デバイスとして利用するタブレット・スマートフォンのご利用条件を下記に示します。

#### 1) OS/デバイス/アプリケーション

| OS                            | デバイス                                                    | アプリケーション                            |
|-------------------------------|---------------------------------------------------------|-------------------------------------|
| Android <sup>™</sup> 2.3.3 以上 | 1Ghz CPU 以上を推奨                                          | Google Play よりダウンロードしてくださ<br>い (無料) |
| iOS 4.2 以上                    | iPad® 初代モデル以降<br>iPhone® 3GS以降<br>iPod® Touch(第 3 世代)以降 | App Store よりダウンロードしてください<br>(無料)    |

#### 2) インターネット環境

・Wi-Fi または LTE/3G 携帯電話回線接続(定額プラン)

#### <u>1.4.3. WOL 用エージェント PC</u>

WOL サーバの役割を果たすエージェント PC にて必要となるご利用条件を下記に示します。

1) OS

| OS                                        |
|-------------------------------------------|
| Windows® Vista / 7 / 8                    |
| Windows® Server 2000 / 2003 / 2008 / 2012 |
| (Windows RT は含みません)                       |
|                                           |

※ mac OS には対応していません。

## <u>1.5. 他マニュアルの補足事項</u>

<u>1.5.1. KDDI ウェブサイト掲載中のマニュアルについて</u>

本サービスのマニュアルとして下記を KDDI ウェブサイト (http://www.kddi.com/business/support/service/gotomypc/manual/)にて公開しております。

管理者ガイド

・ユーザーガイド

上記は Citrix 社の GoToMyPC の提供内容が記載されており、「KDDI GoToMyPC」として提供・サポートしていない内容も一部記載されておりますので、下記の通り補足させていただきます。あらかじめご了承くださいますようお願い致します。

- 1) GoToMyPC Personal、GoToMyPC Pro、GoToMyPC Corporate などエディション別の記載がございますが、KDDI の提供する「KDDI GoToMyPC」は Corporate 相当となりますので、Corporate 部分の記載を参照願います。
- 2) 下記機能は、「KDDI GoToMyPC」では提供しておりません。
  - ・共有アクセス
  - ・署名プロトコル
  - Citrix Online Authorization Management Service (AMS)
  - PocketView
  - ・アプリケーションプログラミングインターフェイス
  - ・デスクトップ通知
  - ・ユニバーサルビューアー
  - ・ホストインストーラー
- 3) 下記機能は、KDDI ではサポートしておりません。 ・リモート印刷
- 1.5.2. 動画マニュアルについて

下記ページにて動画マニュアルを公開しておりますので、こちらも併せてご参照ください。

 $\underline{http://support.citrixonline.com/ja/GoToMyPC/videos}$ 

#### 1.6. バージョン情報

下記ページにてバージョンごとの新機能に関する情報をご確認いただけます。

http://support.citrixonline.com/ja/GoToMyPC/help\_files/GTC010009?title=%E3%82%A2%E3%83%83%E3%83%97%E3%82%B0%E 3%83%AC%E3%83%BC%E3%83%89%E6%83%85%E5%A0%B1

# <u>2. KDDI GoToMyPC の利用方法</u>

<u>2.1. 導入フロー</u>

本サービスの導入から利用までの作業のフローは以下の通りです。 (赤字は本マニュアル内で対応する章となります)

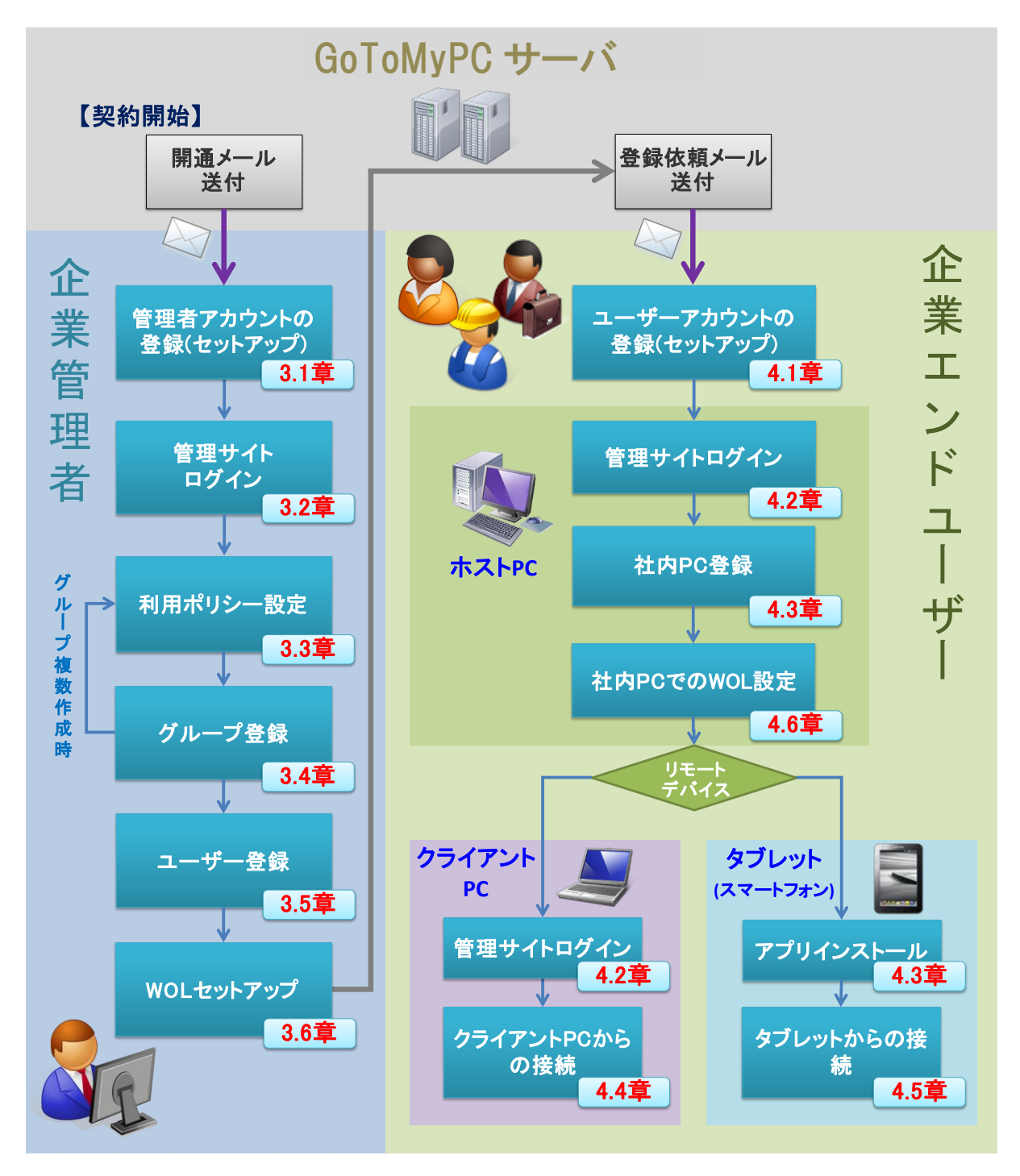

2.2. グループ管理について

本サービスのグループの概念についてご説明します。

当サービスでは、ユーザーを所属部署などグループ単位で管理できます。 グループは、下記の図の通り3階層まで作成可能です。

| 第1階層 | アカウント(企業 | 業TOP) |                  |  |
|------|----------|-------|------------------|--|
| 第2階層 | グループ     |       |                  |  |
| 第3階層 | サブグループ   |       | ▼. <sub>5.</sub> |  |

- 1) グループの作成と管理者
- ・初期状態では、上記の第1階層「アカウント」のみ存在します。アカウントは企業ごとに1つのみ存在します。
- ・管理者は、「アカウント」の下に第2階層「グループ」を作成可能です。またその「グループ」配下のみを管理できる「グル ープ管理者」アカウントを発行可能です。
- ・管理者およびグループ管理者は、「グループ」の下に第3階層「サブグループ」を作成可能です。またその「サブグループ」配下のみを管理できる「グループ管理者」アカウントを発行可能です。
- ・「グループ」および「サブグループ」は、何個でも作成できます。
- 2) グループとユーザー
- ・管理者およびグループ管理者は、管理グループの配下に「ユーザー」を追加できます。
- ・ユーザーは1つのグループのみに所属できます。
- ・ユーザーのグループ移動は可能です。
- 3) グループと利用ポリシー
- ・「アカウント」「グループ」「サブグループ」にはそれぞれ利用ポリシーの設定が可能です。
- ・「グループ」「サブグループ」の作成時、利用ポリシーの初期設定として上位階層のグループの設定を引き継ぎます。 ただし、作成後は上位/下位の設定との同期は行われません。

## 3. 管理者向け導入手順

## 3.1. 管理者アカウントの登録(セットアップ)

1) GoToMyPC サービスから送信された「GoToMyPC アカウントのアクティブ化」メールに記載の URL ヘアクセス

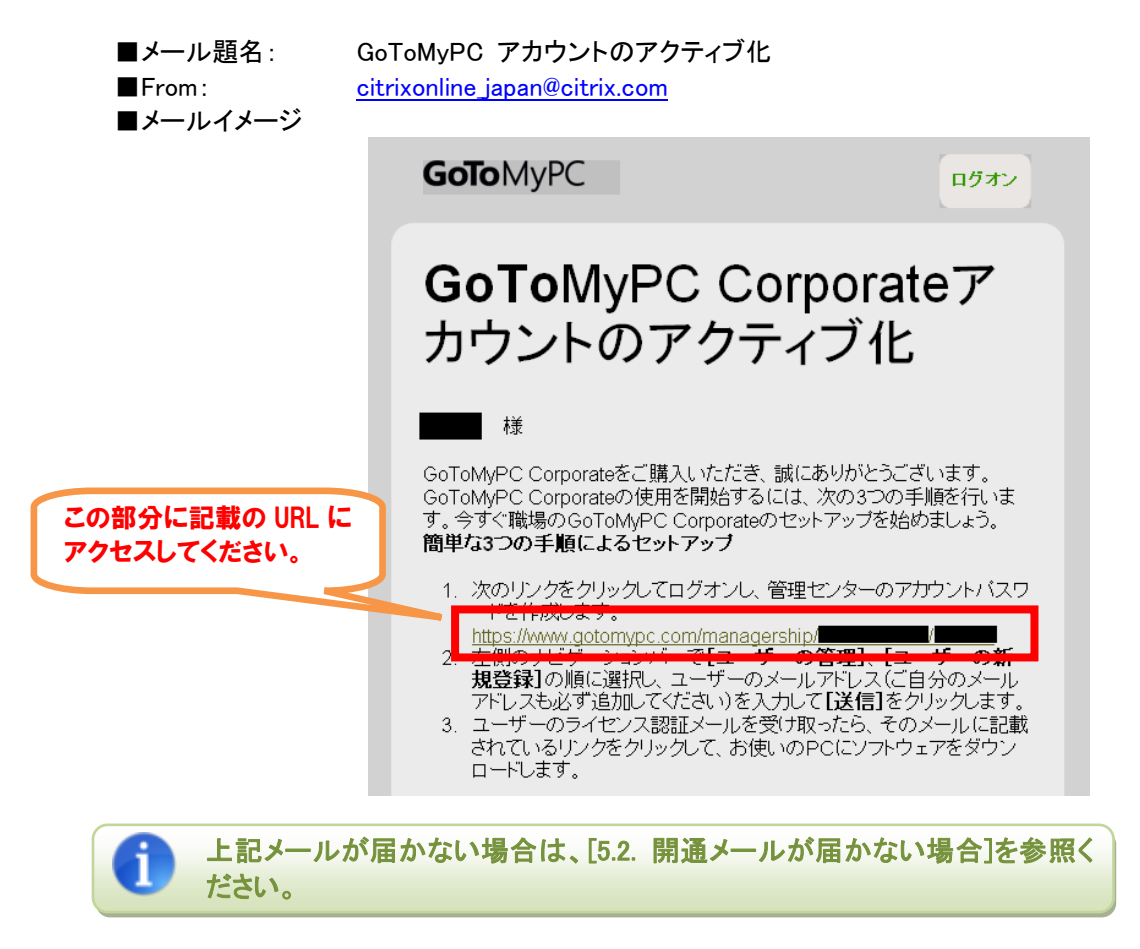

2) 「姓」「名」「パスワード」を入力し、「送信]をクリック

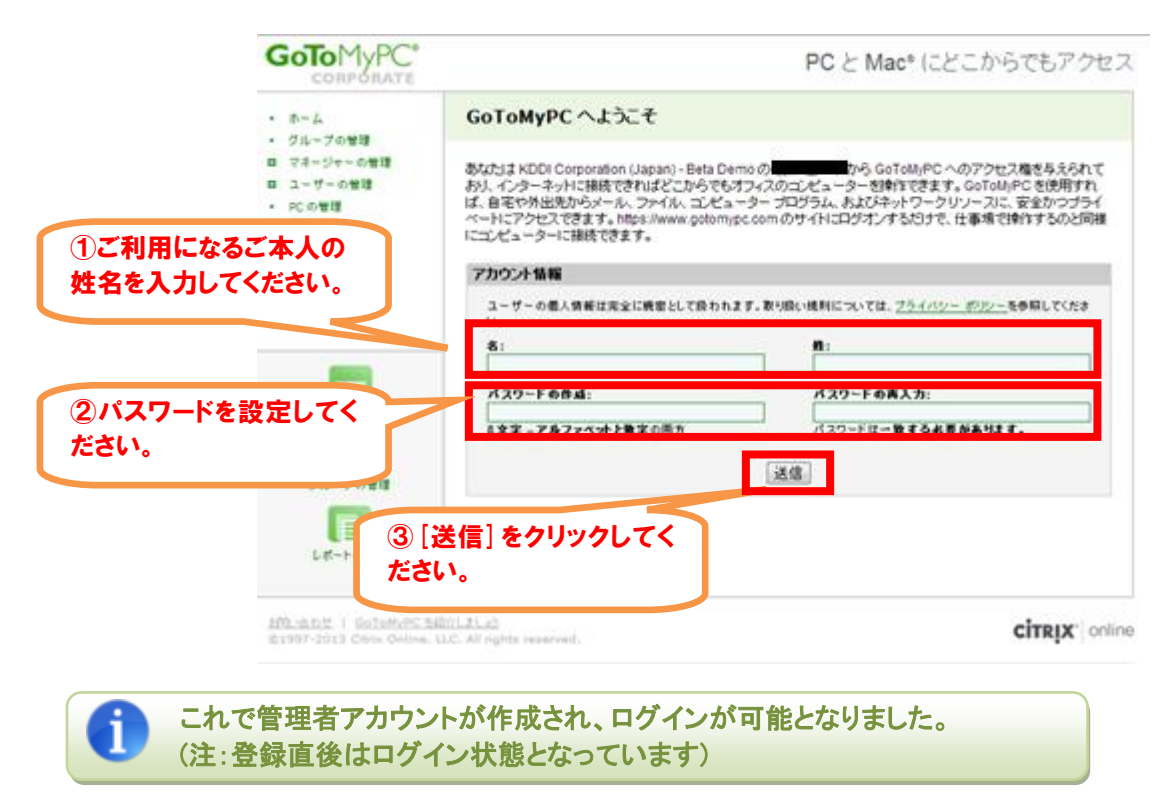

## 3.2. 管理サイトログイン

- 1) ブラウザから下記 URL ヘアクセス https://www.gotomypc.com/members/
- 2) アカウントの「メールアドレス」および「パスワード」を入力し、[ログオン]ボタンをクリック **GoTo**MyPC

| <ol> <li>3.1.の手順で登録した<br/>メールアドレス・パスワードを<br/>入力してください</li> </ol> | セキュア ログオン<br>GoToMyPC のアカウンドにログオンしてください。<br>メール アドレス<br> |                |
|------------------------------------------------------------------|----------------------------------------------------------|----------------|
| XJJUC VICEV                                                      |                                                          | ② [ログオン] をクリック |

3) アカウントの選択画面でグループマネージャーアカウントを選択

|                            | Goto MyPC <sup>®</sup>                   | PC と Mac にどこからでも                                                                                                    | アクセス                  |
|----------------------------|------------------------------------------|----------------------------------------------------------------------------------------------------|-----------------------|
|                            | <ul> <li>ホーム</li> <li>コーザーの管理</li> </ul> | アカウントの選択                                                                                                    |                       |
| ①グループマネージャ・<br>ウントを選択してくださ | - アカ<br>- アカ<br>い。<br>レポートの生成            | アカウントの選択<br>エンド ユーザー アカウント<br>PC にリモート アクセスするために使用するアカウントを選択してくだれい。<br>● KDDI trial WoL<br>グループ マネージャー アカウント<br>エンド ユーザーの 管理、新しいユーザーの 招待、アクセス状況の監視などを行うマネージャー アカウントを選択してく<br>● KDDI trial WoL | ŧ                     |
|                            |                                          | 2 [実行]                                                                                                    | 〕うをクリック               |
|                            | ©1997-2013 Citrix Online, L              | LC. All rights reserved.                                                                                                    | X <sup>*</sup> online |

4) 管理者ホーム画面表示(正常にログインできました)

|                           | GoToMyPC°<br>corporate                                                    | PC と Mac にどこからでもアクセス                                                                                                    |
|---------------------------|---------------------------------------------------------------------------|----------------------------------------------------------------------------------------------------|
|                           | <ul> <li>ホーム</li> <li>グループの修理</li> </ul>                                  | KDDI株式会社                                                                                                    |
|                           | ロ ユーザーの管理<br>■ PCの管理                                                      | これらの機能を使用して、簡単に GoToNlyPC Corporate ユーザーを管理できます。                                                                                                    |
|                           | <ul> <li>WOL サーバーの管理</li> <li>アクティブな接続</li> </ul>                         | 2010世紀<br>2010MPC Compariae の概能とセキュリティ<br>レベルを設定し表示します。<br>2010年20日本<br>2010年20日本<br>2010年30日本<br>2010年30日本<br>2010年30<br>2010年30<br>2010年30<br>2010年30<br>2010年30<br>2010年30<br>2010年30<br>2010年30<br>201 |
|                           | <ul> <li>レポートの生成</li> <li>アカウントの管理</li> <li>サポート</li> <li>ログオフ</li> </ul> | アクティブな接続<br>現在オンラインのユーザーを表示します。 ア ユーザーの新規登録と検索、およびアクセス<br>の制御を行います。                                                                                                    |
|                           |                                                                           | レ <u>ボートの生成</u><br>GotoM/PC Corporate の全体的な使用状況 マン <u>ユーザーの新規登録</u><br>新元しよす。<br>ユーザーを指<br>定します。                                                                                                    |
|                           |                                                                           | アカウントの管理<br>アカウント体静を表示し個人設定を編集しま  「「「「「一を表示、)追加、および別版はます。<br>す。                                                                                                    |
|                           | ©1997-2013 Citrix Online, L                                               | LC. All rights reserved.                                                                                                    |
| <b>1</b> ログオフした<br>なおログイン | い場合は、 左メニ<br>状態で 15 分無                                                    | ニューの「ログオフ」をクリックしてください。<br>操作状態が継続した場合、タイムアウトとなり自動でログオフします。                                                                                                    |
|                           |                                                                           |                                                                                                    |
| <b>①</b> トライアル利<br>います。詳し | 用後に本契約い<br>くは[5.3. トライア                                                   | ただいたお客さまについては、アカウント選択画面が表示される場合がござ<br>'ル利用後にサービス契約された場合]を参照ください。                                                                                                    |

## 3.3. 利用ポリシー設定

- 1) 管理者ホーム画面で「グループの管理」をクリック
- 2) 利用ポリシー設定を行う対象(企業 TOP[第 1 階層]/グループ[第 2 階層]/サブグループ[第 3 階層]のいずれか) の名称をクリック

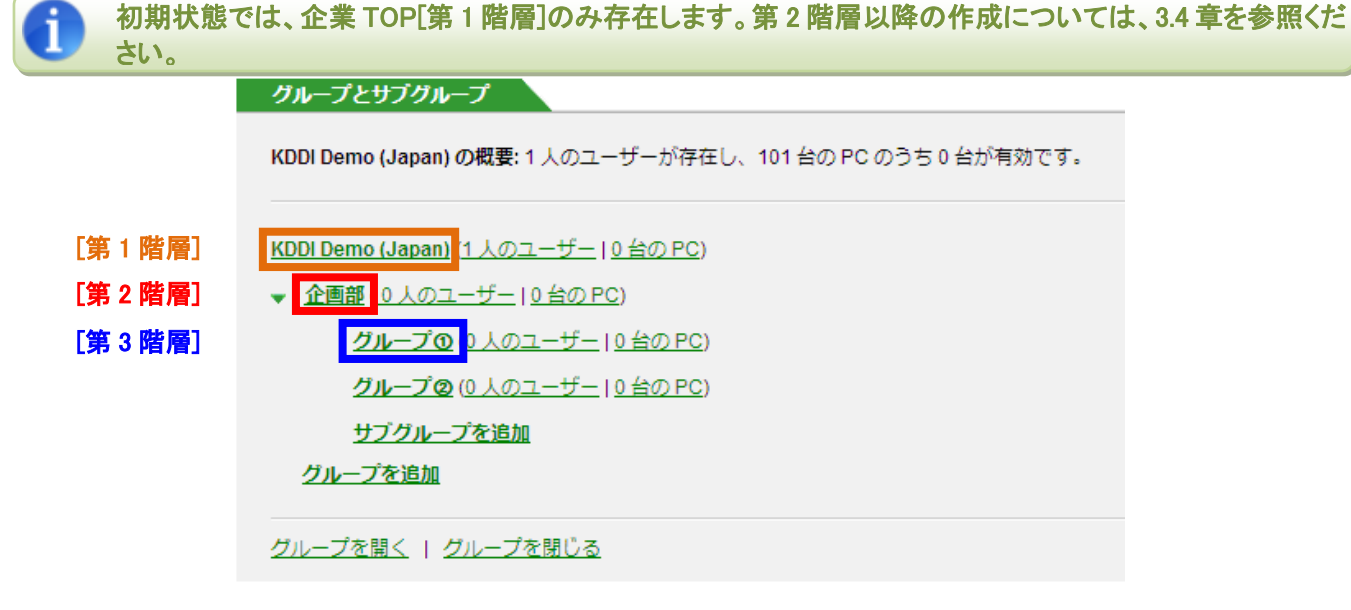

3) 変更したい設定名をクリック

グループ設定

| 次の設定の一部は Mac に        | は当てはまらない可能性があります。 <u>Mac サポートの詳細情報</u>                                                                 |
|-----------------------|----------------------------------------------------------------------------------------------------|
| ৵≉∽୬∞∽                | KDDI trial (gotomypo-trial28@biz.ktdl.ne.jp)<br>528 WO⊾ (g2p.trial+528@gmail.com)                      |
| PC 数の制限               | <b>許可:</b> 5 合の有効な PC                                                                                  |
| 観察                    | ユーザーあたりのPC 数の上版: 無利忌                                                                                   |
|                       | ビューアーのセキュリティタイムアウド 9,999 分                                                                             |
|                       | テフォルトの問責: True Color (回賞使先)                                                                            |
|                       | 有効な機能: サウンド、自動ログオン、リモート印刷、デスクトップ ショートカット、ファ<br>ル転送、ゲスト、チャット、切断時のロック、共有クリップボード、直接接続、自動更多<br>Wake-on-LAN |
|                       | 無効な機能: 画面の非表示化、キーボードマウスのロック、アクセス状況ログ                                                                   |
| マカウントパスワード            | パスワードの実効期間になし                                                                                          |
| - Martin Contraction  | ユーザーへの通知:なし                                                                                            |
|                       | パスワードの再使用: 期限が切れる前は過去に使用したパスワードを許可する                                                                   |
|                       | <b>銀座の失敗</b> : 5 分間アクセスを拒否し、Web サイトは ロックしない                                                            |
|                       | モバイル デバイス でのパス ワードの保存: 許可しない                                                                           |
| <u> #35077073 7-8</u> | アクセス コードの有効期間: なし                                                                                      |
|                       | ユーザーへの通知:なし                                                                                            |
|                       | アクセス コードの再使用: 過去に使用したアクセス コードを許可する                                                                     |
|                       | <b>親庭の失敗</b> : 5 分間アクセスを拒否し、ホストはロックしない                                                                 |
| 航陽線羅                  | 2 <b>网络叙述</b> : 希効                                                                                     |
|                       | アクセスコードが必要                                                                                             |
|                       | 0094&AX0~6.0%                                                                                          |
| アクセス映画                | 月曜日:24時間                                                                                               |
| a                     | 火曜日:24時間                                                                                               |
|                       | 水曜日:24時間                                                                                               |
|                       | 不確日、24時間<br>会概日:24時間                                                                                   |
|                       | 土曜日:24時間                                                                                               |
|                       | 日曜日:24時間                                                                                               |
| <u>まえ NBよがわライマン</u>   | ホストPC の承額:不実                                                                                           |
| トPC の米線               | クライアントPC の承認: 不要                                                                                       |

1

利用ポリシーの設定の中には、「PC 間のファイル転送許可設定」、「接続中の社内 PC 画面表示設定」、 「認証失敗時のロック設定」など、情報セキュリティに関連する項目がございます。 お客さまのセキュリティポリシーに従った設定をお願い致します。

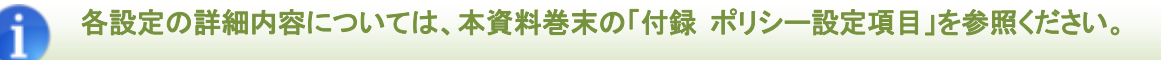

## 3.4. グループ登録

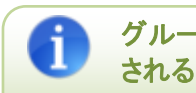

グループ作成時、上位のグループのポリシー設定内容が自動で継承されますので、グループを多数作成 される場合は、あらかじめ上位グループのポリシー設定を 3.3.章をもとに実施いただくことをおすすめしま す。

- 1) 管理者ホーム画面で「グループの管理」をクリック
- 2) グループー覧画面で下記操作を行う
  - グループ(第2階層)を作成したい場合:<mark>[グループを追加]をクリック</mark> サブグループ(第3階層)を作成したい場合:グループ名左の▼をクリックし、[サブグループを追加]をクリック

| グループとサブグループ                                                               |
|---------------------------------------------------------------------------|
| KDDI Demo (Japan) の概要: 1 人のユーザーが存在し、101 台の PC のうち 0 台が有効です。               |
| <u>KDDI Demo (Japan)</u> ( <u>1 人のユーザー   0 台の PC</u> )                    |
| ✓ 企画部 (0 人のユーザー   0 台の PC)                                                |
| <u>グループの</u> (0 人のユーザー   0 台の PC)                                         |
| <mark>グループの</mark> (0 人のユーザー   <u>0 台の PC</u> )<br><mark>サブグループを追加</mark> |
| グループを追加 ② [グループを追加] もしく                                                   |
| <u>グループを開く ノグループを閉じる</u><br>は「サブグループを追加」<br>をクリック                         |
|                                                                           |

3) グループもしくはサブグループの名称を入力し、追加ボタンをクリック

| サブグループを追加: |                           |
|------------|---------------------------|
| 営業部        | サブグループを追加または <u>キャンセル</u> |
|            | (※画像はサブグループの場合)           |

4) 完了画面表示

| 7/ 儿」画面我小 |                                                                             |  |
|-----------|-----------------------------------------------------------------------------|--|
|           | 営業部 のグループ管理                                                                 |  |
|           | ヴルーブ "KDDI Corporation (Japan) - Beta Demo:test企業1:営業部" を作成しまし     た。       |  |
|           | このグルーブを削除、またはこのグループの名前や状態を変更します。アクセスと認証、アクセス時間と使用できる<br>機能に関するグループ設定を変更します。 |  |
|           | このグループに <u>以付ユーリーを追加</u> するが、 <u>ユーリーで利用豆豉</u> することもできます。<br><b>状態</b>      |  |
|           | <b>名前</b> :<br>営業部<br>名前を変更                                                 |  |
| () グループを核 | 复数作成される場合は、再度 1)から実施ください。                                                   |  |
|           |                                                                             |  |

### 3.5. ユーザー登録

#### 1) 管理者ホーム画面で[ユーザーの新規登録]をクリック

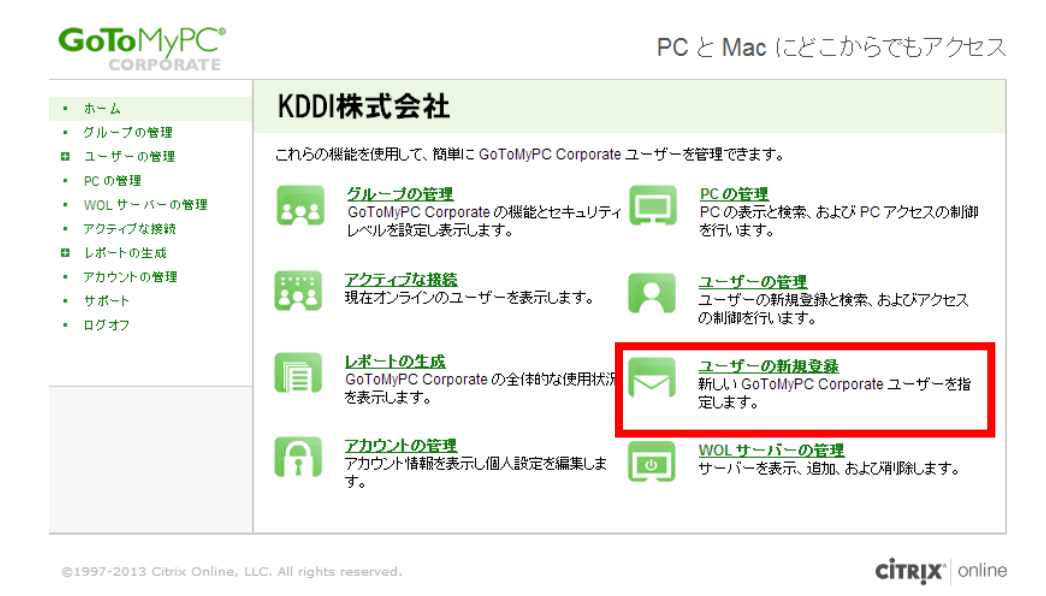

2) 登録ユーザーの情報を入力し、[続行]ボタンをクリック

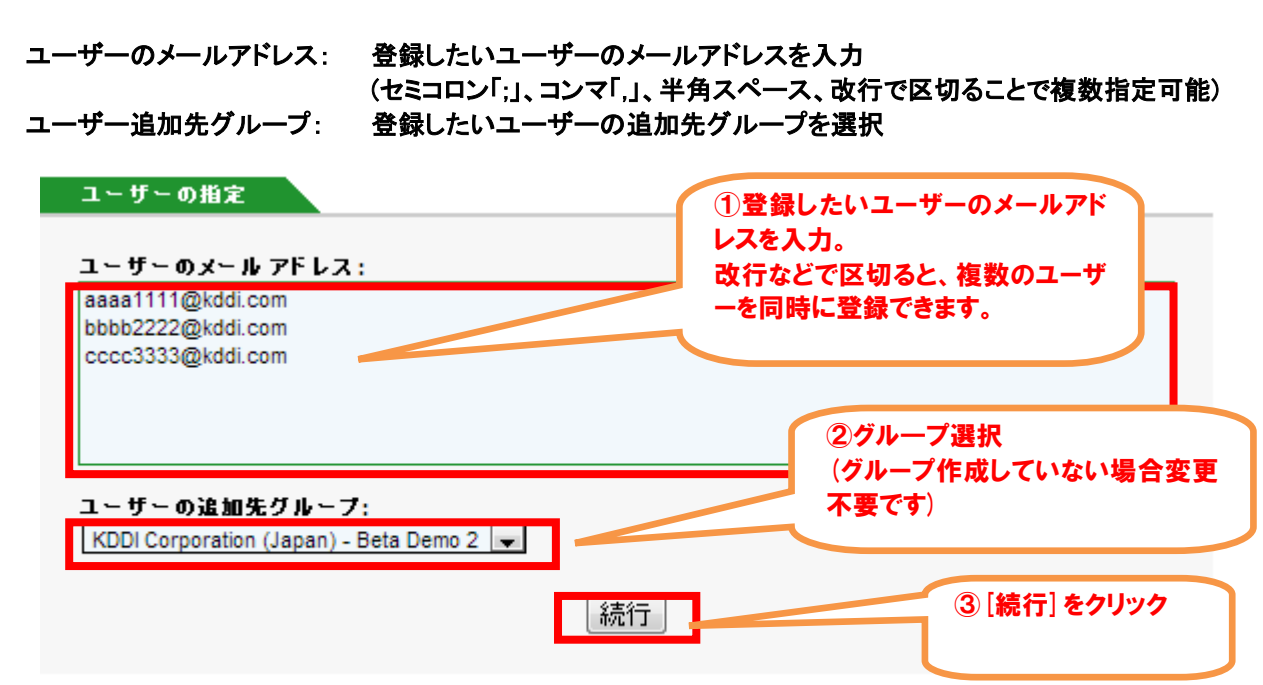

3) 入力したメールアドレスが正しいことを確認し、[続行]ボタンをクリック

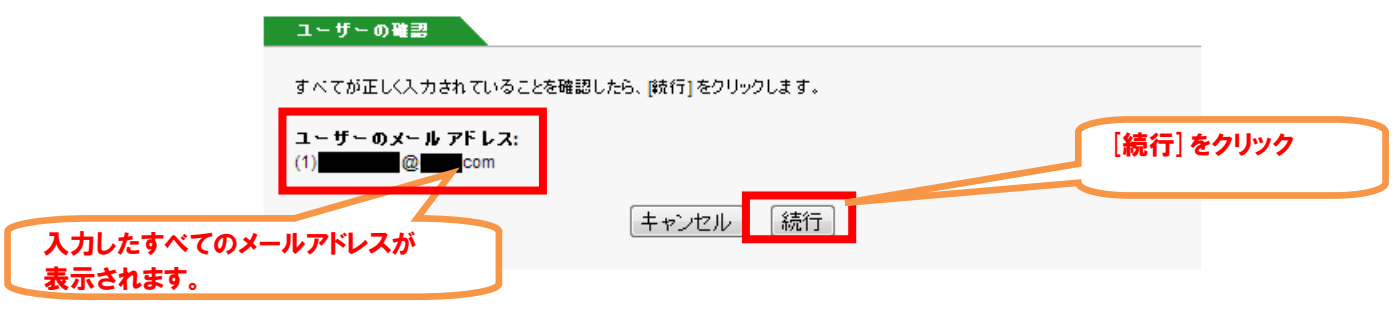

4) 登録ユーザーへ通知されるメールの内容を編集し、[ユーザーに通知]ボタンをクリック

#### 件名: ユーザーへ送信されるメールのタイトルを入力 カスタムメッセージ:メール本文に挿入する任意の文言を入力(入力なしでも可)

|                                                      | KDDI Corporation (Japan) - Beta Demo のユーザーへの通知                                                                                                    |
|------------------------------------------------------|----------------------------------------------------------------------------------------------------|
|                                                      | 指定されたユーザーに、GoToMyPC Corporateの概要およびコンピューターに GoToMyPC Corporate をダウンロ<br>ードしてインストールする方法について説明するメールが送信されます。既に個人のアカウントを持つユーザーがいる<br>場合は、そのユーザーには個人と企業の両方のアカウントを確認する同様のメールが送信されます。                                                                                                    |
|                                                      | メール メッセージ       ユーザー向けに任意のメッセージを         宛先: 確認済みのユーザー       人力(省略可)         廃土人: デモラスト <       の         作名: GoToMyPC Corporate を設定してくたさい。       例)総務部です。GoToMyPC のユー                                                                                                    |
|                                                      | <b>カスタム メッセージ:</b><br>最近送信したメッセージ                                                                                                    |
| この文面は必ず<br>メールに記載さ<br>れ、変更不可と<br>なります。<br>(開通 URL が自 | GoToMyPC Corporate を使用すると、インターネット経由で PC のデスクトップにリモート アクセスをして、コンピューター<br>の前にいるのと同様に作業できます。コンピューター上で使用できるすべてのファイル、プログラム、およびネットワーク<br>リソースに完全にアクセスできます。GoToMyPC Corporate を使用すれば、外出先や自宅からオフィスのコンピューター<br>で作業できます。<br>セットアップに時間はかかりません。次のリンクをクリックするか、コピーして Web ブラウザーに貼り付けます:<br>https://www.gotomypc.com |
|                                                      | 注: 管理者が自動インストールの実行を選択した場合は、お使いのコンピューターはリモート アクセスのために既に追加<br>されています。<br>アカウントを設定した後は、https://www.gotomypc.com にログオンしてコンピューターをアカウントに追加し、リモートか<br>らアクセスできるようになります。<br>GoToMyPC Corporate サービスの設定と使用方法について詳しくは、次のリンクをクリックしてIJ GoToMyPC Corporate                                                         |
| 刻仲八で1659)                                            | Quick Start GuideJを参照してください:<br>https://www.gotomypc.com/ downloads/pdf/p/GoToMyPC_Corporate_User_Guide.pdf<br>GoToMyPC(R) Corporate<br>Mac(R) と PC にどこからでもアクセス                                                                                                    |
|                                                      | ☆のメールアドレスに確<br>認メールを送信する:<br>プレビュー ユーザーに通知                                                                                                    |

5) ユーザーのメールアドレス宛に、アカウント登録依頼メールが送付される

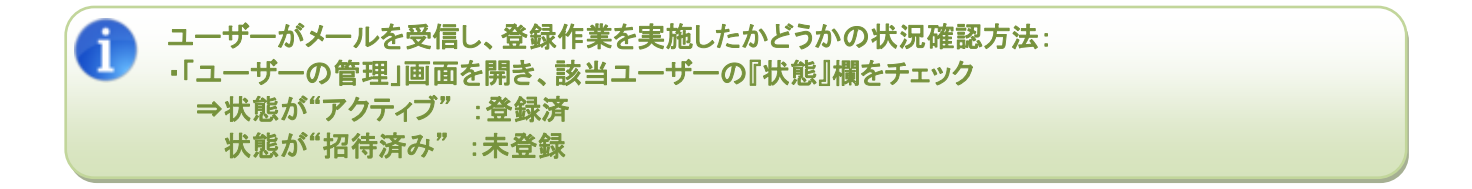

#### <u>3.6. WOL セットアップ</u>

◆STEP1:WOL サーバーをセットアップします。(本 STEP は WOL 用エージェント PC で実施してください) (本操作は管理者およびグループ管理者で実施可能です。本操作を行う管理者およびグループ管理者は、自身の アカウント(メールアドレス)をユーザーアカウントに登録しアクティベートしておく必要があります。 ※ユーザーアカウントが登録され、アクティベートされていれば社内 PC の登録は不要です。)

本 STEP でセットアップした WOL 用エージェント PC は、常時起動しておく必要があります。WOL 用エージェント PC が電源 OFF やスリープ状態では、WOL 機能は利用できませんので、ご注意ください。

#### 1) 管理者ホーム画面で[WOL サーバーの管理]をクリック

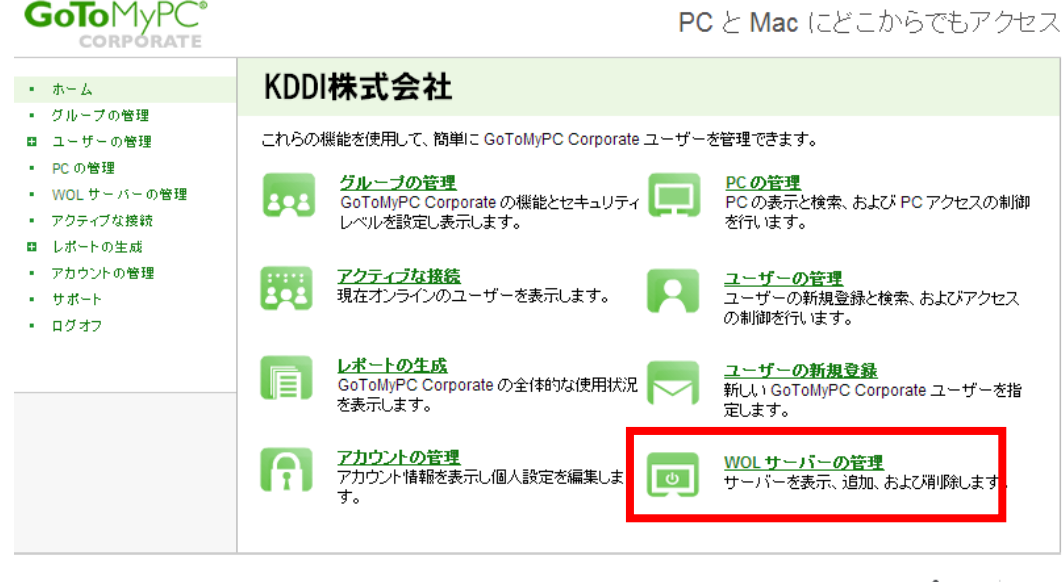

©1997-2013 Citrix Online, LLC. All rights reserved.

**CITRIX**<sup>®</sup> online

2) [WOL サーバーをインストール]ボタンをクリック

| GOTOMYPC                                                                                                    |                                            |                                        | <b>PC</b> と Mac にどこ               | からでもアクセス             |
|----------------------------------------------------------------------------------------------------|--------------------------------------------|----------------------------------------|-----------------------------------|----------------------|
| <ul> <li>ホーム</li> <li>グループの解理</li> </ul>                                                                                                    | Wake-on-LAN サーバ                            | ーの管理                                   |                                   |                      |
| <ul> <li>ラルーラの皆理</li> <li>マネージャーの管理</li> <li>ユーザーの管理</li> <li>PCの管理</li> <li>WOLサーバーの管理</li> <li>アクティブな接続</li> <li>レボートの生成</li> <li>フロークローク</li> </ul> | Wake-on-LAN サーバーを削除する                      | nー t [WOL サーバーをイ<br>]<br>りコま、サーバーを選択して | ンストール]をクリックします。<br>〔 削除]をクリックします。 |                      |
| <ul> <li>アカウントの管理</li> <li>サポート</li> <li>ログオフ</li> </ul>                                                                                               | Wake-on-LAN サーバーの管理<br><u>ニックネーム</u>       | Windows 名                              | メール アドレス                          | 状態                   |
| ユーザーの新規登録<br>ユーザーの新規登録<br>グループの管理                                                                                                    | □<br><u> すべて選択   すべて選択解除</u><br><u> 削除</u> |                                        |                                   | オフライン<br>オンライン       |
| レポートの生成<br>01997-2013 Citrix Online, L                                                                                                    | LLC. All rights reserved.                  |                                        |                                   | <b>citrıx</b> online |

3) [次へ]ボタンをクリック

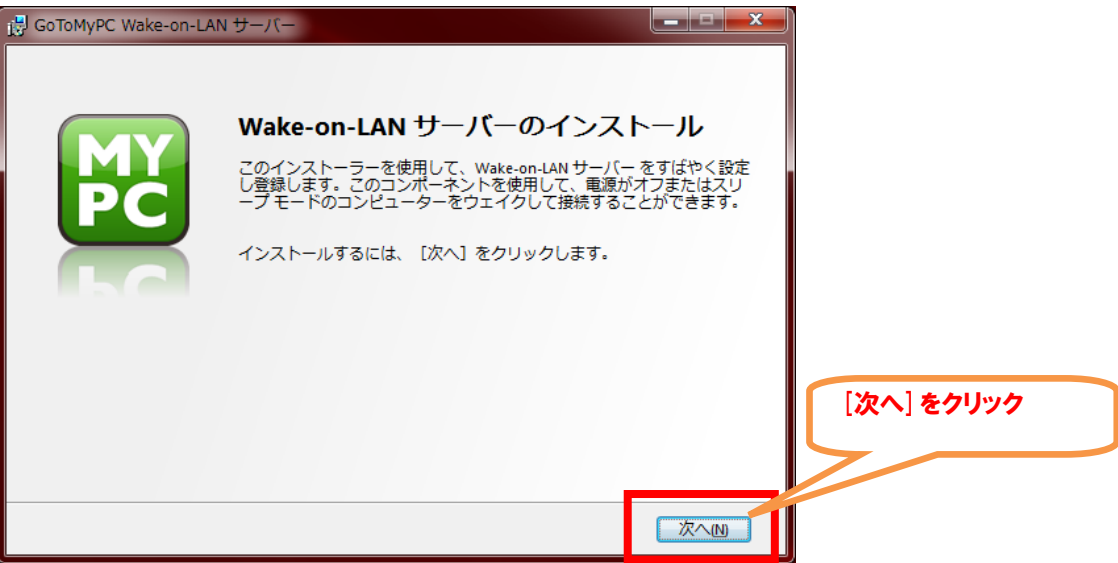

4) もう一度[次へ]ボタンをクリック

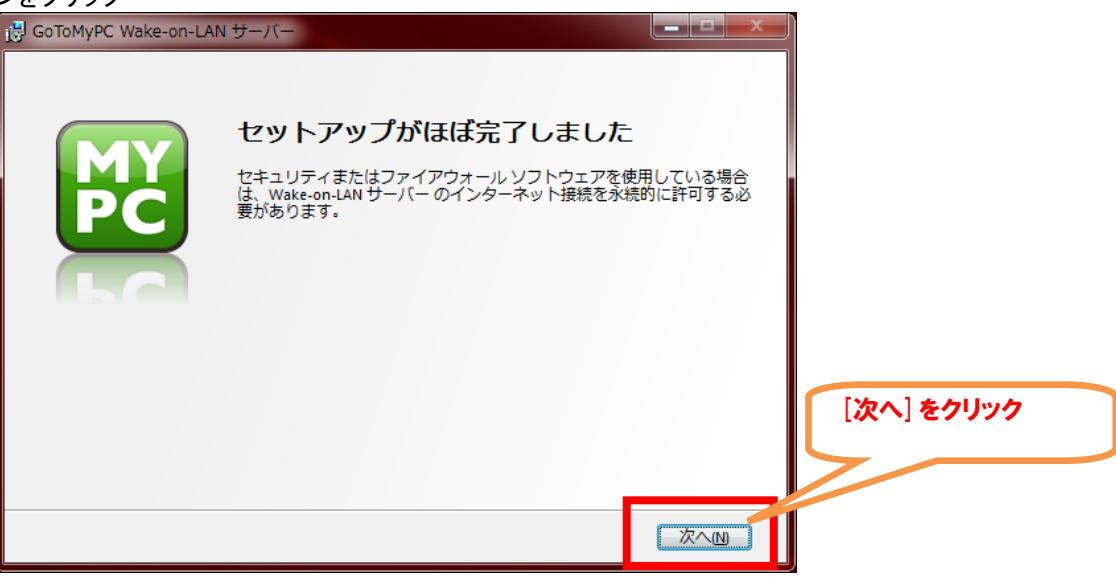

5) さらに[次へ]ボタンをクリック

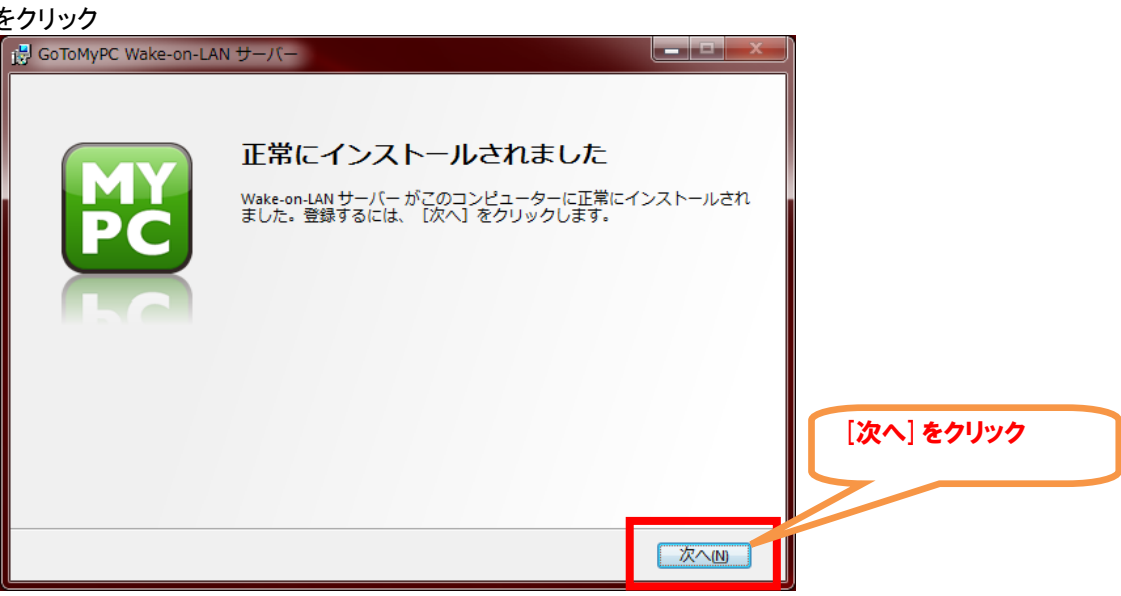

6) アカウントの「メールアドレス」および「パスワード」を入力し、[次へ]ボタンをクリック

| 麗 GoToMyPC Wake-on-LAN サーバー                                                                                                | × |              |
|----------------------------------------------------------------------------------------------------|---|--------------|
| 管理者アカウント情報の入力<br>Wake-on-LAN サーバーを登録するには、管理者の資格<br>報でサインインする必要があります。<br>メールアドレス:<br>アカウン・レード:<br>アカウン・レード:<br>パスワードを入力してくだ | 情 | ② [次へ] をクリック |

7) 「サーバーのニックネーム」を入力し、[次へ]ボタンをクリック

| 🗑 GoToMyPC Wake-on-LAN サーバー                                                                                                    |              |
|----------------------------------------------------------------------------------------------------|--------------|
| サーバーのニックネームの作成<br>このサーバーのニックネームを入力してください。<br>マサーバーのニックネームを入力してください。<br>マサーバーのニックネームを入力してく<br>またけのの文字を使用せず、最初の文字<br>をビリオドにしないでください。<br>例: Server 1, Server Phase 2 | ② [次へ] をクリック |

8) [完了]ボタンをクリック

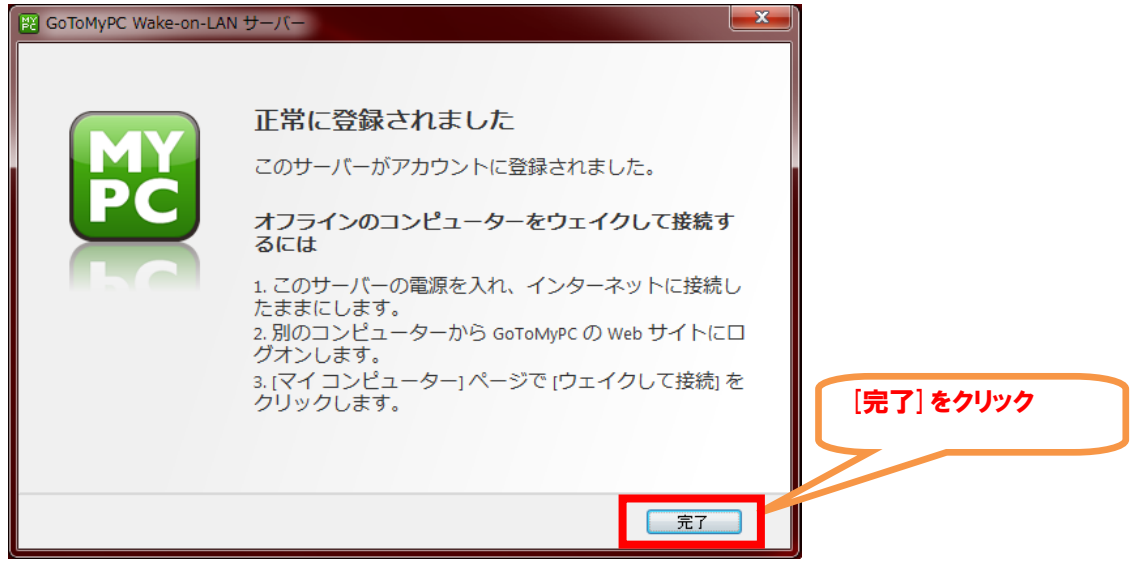

9) 管理者ホーム画面で[WOL サーバーの管理]をクリック

| Goto MyPC°<br>corporate                                                          | PC と Mac にどこからでもアクセ                                                                                                | 2ス |
|----------------------------------------------------------------------------------|----------------------------------------------------------------------------------------------------|----|
| <ul> <li>ホーム</li> </ul>                                                          | KDDI株式会社                                                                                                    |    |
| ■ クルークの管理<br>■ ユーザーの管理                                                           | これらの機能を使用して、簡単Iこ GoToMyPC Corporate ユーザーを管理できます。                                                                   |    |
| <ul> <li>PCの管理</li> <li>WOLサーバーの管理</li> <li>アクティブな接続</li> <li>レポートの生成</li> </ul> | グループの管理     PC の管理       GoToMyPC Corporate の機能とセキュリティ     PC の表示と検索、および PC アクセスの制御       レベルを設定し表示します。     を行います。 | I  |
| <ul> <li>アカウントの管理</li> <li>サポート</li> <li>ログオフ</li> </ul>                         |                                                                                                    |    |
|                                                                                  | レ <u>ポートの生成</u><br>GoToMyPC Corporate の全体的な使用状況 <u>ユーザーの新規登録</u><br>新しい GoToMyPC Corporate ユーザーを指<br>を表示します。       |    |
|                                                                                  | アカウントの管理     アカウント情報を表示し個人設定を編集しま     す。     WOLサーバーの管理     サーバーを表示、追加、および削除します。                                   |    |
|                                                                                  |                                                                                                    |    |

©1997-2013 Citrix Online, LLC. All rights reserved.

citrix: online

10) 登録した情報が表示されている事を確認

| Goto MyPC <sup>®</sup><br>corporate                                                                         |                                                |                  | PC と Mac (こどこ)  | からでもアクセス       |
|----------------------------------------------------------------------------------------------------|------------------------------------------------|------------------|-----------------|----------------|
| <ul> <li>ホーム</li> <li>ガルーズの管理</li> </ul>                                                                    | Wake-on-LAN サーバ                                | ーの管理             |                 |                |
| <ul> <li>・ ジルーノの管理</li> <li>ロマネージャーの管理</li> <li>ロニーザーの管理</li> <li>・ PCの管理</li> <li>・ WOL サーバーの管理</li> </ul> | Wake-on-LAN サーバーを追加する<br>WOL サーバーをインストール       | )コま [WOL サーバーをイ) | ンストール]をクリックします。 |                |
| <ul> <li>アクティブな接続</li> <li>レポートの生成</li> <li>アカウントの管理</li> </ul>                                             | Wake-on-LAN サーバーを削除する<br>Wake-on-LAN サーバーを削除する | リコよ、サーバーを選択して    | [ 削除]をクリックします。  |                |
| ・ サポート<br>・ ログオフ 登録し<br>されて                                                                                 | レた情報が追加<br>いれば OK                              | Windows 名        | メール アドレス        | 状態             |
| ユーザーの新規登録                                                                                                   |                                                |                  |                 | オフライン<br>オンライン |
|                                                                                                    |                                                |                  |                 | オンライン          |
| レポートの生成                                                                                                    | <u>すべて選択   すべて選択解除</u><br>  削除                 |                  |                 |                |
|                                                                                                    |                                                |                  |                 | •              |

©1997-2013 Citrix Online, LLC. All rights reserved.

**CITRIX**<sup>®</sup> online

◆STEP2:管理サイトでポリシーを設定します。

1) 管理者ホーム画面で[グループの管理]をクリック

| Goto MyPC <sup>®</sup>                                                           |                                                | PC と Mac にどこからでもアクセス                                     |
|----------------------------------------------------------------------------------|------------------------------------------------|----------------------------------------------------------|
| <ul> <li>ホーム</li> <li>グループの管理</li> </ul>                                         | KDDI株式会社                                       |                                                          |
| ■ ユーザーの管理                                                                        | これらの機能を使用して、簡単に GoToMyPC (                     | corporate ユーザーを管理できます。                                   |
| <ul> <li>PCの管理</li> <li>WOLサーバーの管理</li> <li>アクティブな接続</li> <li>レポートの生成</li> </ul> |                                                | キュリティ PC の管理 PC の表示と検索、および PC アクセスの制御 を行います。             |
| <ul> <li>アカウントの管理</li> <li>サポート</li> <li>ログオフ</li> </ul>                         | アクティブな接続<br>現在オンラインのユーザーを表示し                   | ます。                                                      |
|                                                                                  | レポートの生成<br>GoToMyPC Corporate の全体的な<br>を表示します。 | 使用状況 マンプーの新規登録<br>新しい GoToMyPC Corporate ユーザーを指<br>定します。 |
|                                                                                  | アカウントの管理<br>アカウント情報を表示し個人設定を終<br>す。            | 課しま                                                      |
| ©1997-2013 Citrix Online, L                                                      | LC. All rights reserved.                       | <b>citrix</b> onli                                       |

2) 利用ポリシー設定を行う対象(企業 TOP[第 1 階層]/グループ[第 2 階層]/サブグループ[第 3 階層]のいずれか) の名称をクリック

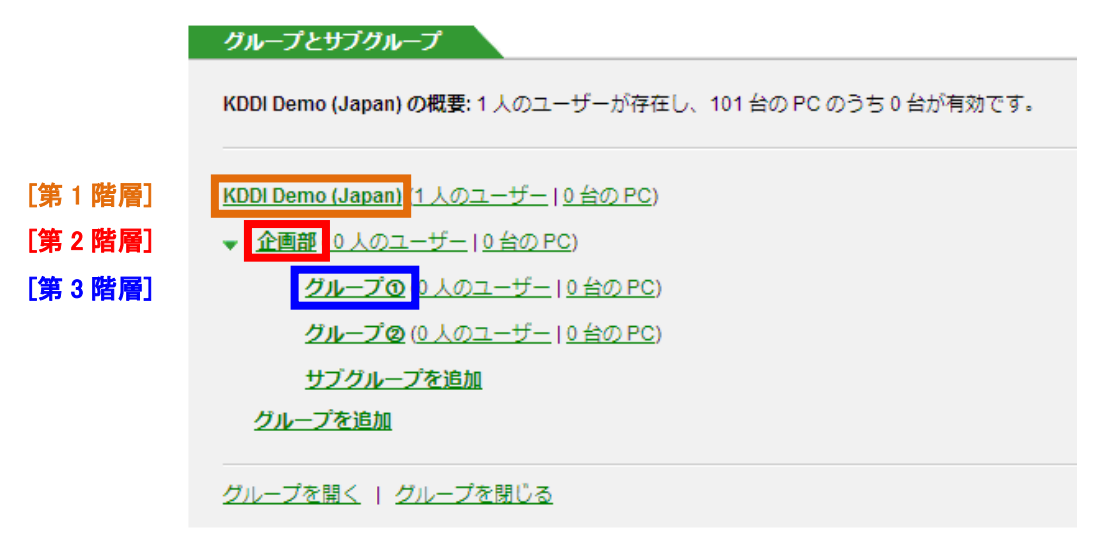

3) グループ設定画面で[機能]をクリック

| このグループの設定は次(    | りとおりです。変更するには各リンクをクリックします。                                                                                                    |
|-----------------|----------------------------------------------------------------------------------------------------|
| 次の設定の→部は Mac li | には当てはまらない可能性があります。 <u>Mac サポートの詳細情報</u>                                                                                                    |
| マネージャー          | nougo in intervente escatedita (noum)<br>Catalhea Anna de color qui nu ma<br>Tarcelle en encatele (Phile III de cat<br>Rife de Til (color en elle (Phile Catalhea)<br>Mill (color encatele (Till Catalhea)<br>Mill (color encatele (Till Catalhea)<br>Intervente Anna (Stat) (Statuch catal) |
| PC 数の制限         | 許可: PC 数の制限なしの有効化                                                                                                    |
| 機能              | ユーザーあたりの PC 数の上駅: 無制限<br>ビューアーのセキュリティタイムアウト: 9,999 分。ユーザーに変更を許可する<br>デフォルトの画質: True Color (画質優先)<br>署名プロトコル: 無効                                                                                                    |
|                 | 有効な機能:サウンド、自動ログオン、リモート印刷、デスクトップ ショートカット、ファイ<br>ル転送、ゲスト、チャット、共有クリップボード、直接接読、自動更新                                                                                                    |
|                 | 無効な袈裟:切断時のロック、画面の非表示化、キーボード/マウスのロック、アクセス<br>状況ログ、セッション中の再起動                                                                                                    |
| アカウント パスワード     | パスワードの有効期限:なし                                                                                                    |
|                 | ユーザーへの通知:なし                                                                                                    |
|                 | パスワードの再使用:期限が切れる前は過去に使用したパスワードを許可する                                                                                                    |
|                 | 認証の失敗:5分間アクセスを拒否し、Webサイトはロックしない                                                                                                    |
|                 | モパイル デバイスでのパスワードの保存:許可しない                                                                                                    |

4) [Wake-On-LAN]のチェックボックスにチェックを入れ、[設定を保存]ボタンをクリック

| ホストの機能                                                                                                    |                     |
|----------------------------------------------------------------------------------------------------|---------------------|
| 切断時のロック(切断したらロックします。)                                                                                                    |                     |
| 🥅 画面の非表示化 (接続中に画面を非表示にします。)                                                                                                  |                     |
| 📄 <b>キー ボード /マウスのロック</b> (接続したらキー ボード /マウスをロックします。)                                                                          |                     |
| アクセス状況ログ (アクセス状況を NT イベント ログに記録します。)                                                                                         |                     |
| 📝 Wake-On-LANT PC のリモート ウェイクを許可します。)                                                                                         |                     |
| 直费拨载                                                                                                    |                     |
| <ul> <li>○ 任意の 2台のコンピューク</li> <li>③ ネットワーク内でのみ詳す</li> <li>① Wake-On-LAN にチェック</li> <li>○ 許可しない</li> <li>直接接號の詳細情報</li> </ul> | <b>'</b>            |
| 自動更新                                                                                                    |                     |
| ◎ 自動更新を実行するかどうかをユーザーに選択させる<br>○ 強制的に自動更新を実行する<br>自動更新の詳細情報<br>このグループのコーザーの恐定をか高します。グループ恐定を後でか高すると、これらの                       | ② [設定を保存] をクリ<br>ック |
| というルーフのユーリーの設定を変更します。クルーフ設定を後く変更するとこれらの<br>書きされます。<br>キャンセル<br>設定を保存                                                         |                     |

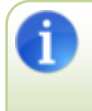

設定をオンにすると、そのグループに属しているすべての社内 PC を起動する画面で[起動して接続]ボタンが表示されるようになります。WOL 用エージェント PC と社内 PC が同一セグメントにない場合でも[起動して接続]ボタンが表示されますので、ご注意ください。

◆STEP3:社内 PC で WOL の設定を実施します。

本 STEP では、WOL 設定の一例を記載しています。各 PC メーカーにより表示内容や設定方法が異なる 場合があります。また対象の PC が Wake On LAN に対応していない場合もありますので、詳細は各 PC メ ーカーの取り扱い説明書を参照または各 PC メーカーにお問い合わせください。

・詳細は 4.6 章「社内 PC での WOL 設定」をご確認ください。

## 3.7 2段階認証設定(携帯認証)

お客さまにて2段階認証設定が必要な場合のみ、下記手順にて設定を行ってください。 i

- 1) 管理者ホーム画面で「グループの管理」をクリック
- 2) 2段階認証を設定したいグループを選択してクリック
- 3) 拡張認証をクリック

| グループ設定                         |                                                                                                    |
|--------------------------------|----------------------------------------------------------------------------------------------------|
| このグループの設定は次の                   | とおりです。変更するには各リンクをクリックします。                                                                                                    |
| 次の設定の一部は Mac に                 | は当てはまらない可能性があります。 <u>Mac サポートの詳細情報</u>                                                                                                    |
| マネージャー                         |                                                                                                    |
| PC 数の制限                        | 許可:PC数の制限なしの有効化                                                                                                    |
| 機能                             | <b>ユーザーあたりの PC 数の上限:</b> 無制限<br>ビ <b>ューアー のセキュリティタイムアウト:</b> 9,999 分。ユーザーに変更を許可する<br><b>デフォルトの画質: True Color (画</b> 質優先)<br><b>有効な機能:</b> サウンド、自動ログオン、リモート印刷、デスクトップ ショートカット 、ファイ<br>ル転送、ゲスト、チャット、共有クリップボード、直接接続、自動更新、Wake-on-LAN<br><b>無効な機能:</b> 切断時のロック、画面の非表示化、キーボード/マウスのロック、アクセス<br>状況ログ |
| <u>ፖカウント パスワード</u>             | <b>パスワードの有効期限:</b> なし<br>ユーザーへの通知:なし<br>パスワードの再使用:期限が切れる前は過去に使用したパスワードを許可する<br>認証の失敗:5分間アクセスを拒否し、Web サイトはロックしない<br>モバイル デバイスでのパスワードの保存:許可しない                                                                                                    |
| <u>ホストのアクセス コー</u><br><u>ド</u> | <b>アクセス コードの有効期限:</b> なし<br>ユー ザー へ の通知:なし<br>アクセス コード の再使用: 過去に使用したアクセス コードを許可する<br>認証の失敗: 5 分間アクセスを拒否し、ホストはロックしない                                                                                                    |
| 拡張認証                           | 2 段階認証: 無効<br>アクセス コードが必要<br>ワンタイム パスワード: オブション                                                                                                    |

4) 2段階認証の任意の項目にチェックを入れ、[設定を保存]ボタンをクリック。

| 拡張認証                                                                          | <u>◎ ヘルプ</u>     |
|-------------------------------------------------------------------------------|------------------|
| アカウント認証<br>2 段階認証<br>〇 ユーザーに選択させる                                             |                  |
| <ul> <li>● 強制する</li> <li>● 無効にする</li> <li>2 段階認証の詳細情報</li> </ul>              |                  |
| この設定後、ユーザーがログインする際に携帯へワンタイムパスワードが送付さ<br>ユーザーは「マイアカウント」のセキュリティ設定にて携帯番号の登録を行う必要 | られます。<br>「があります。 |

## 4. ユーザー向け導入手順

## 4.1. ユーザーアカウントの登録(セットアップ)

1) GoToMyPC サービスから送信された登録依頼メールに記載の URL ヘアクセス

■メール題名: (管理者の任意設定)

■From: (管理者のメールアドレス)

■メール該当個所:

セットアップに時間はかかりません。次のリンクをクリックするか、コピーして ウェブ ブラウザに貼り 付けてください:https://www.gotomypc.com/managership/xxxxxxxxx/xxxxx

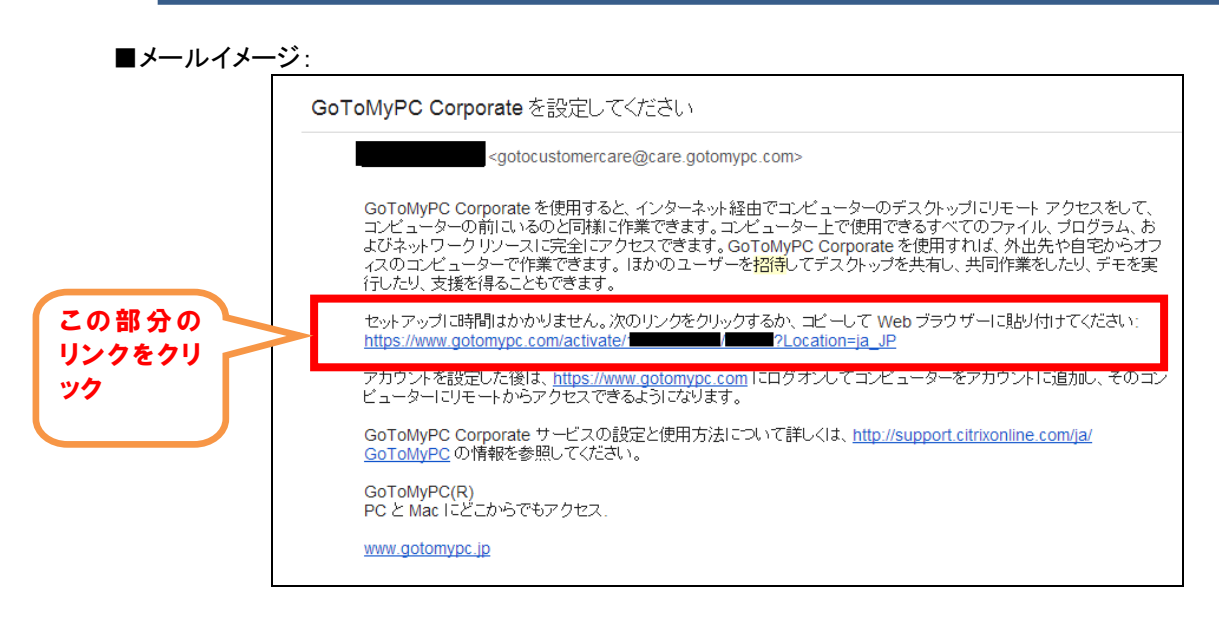

2) 「姓」「名」「パスワード」を入力し、「送信]をクリック

|                                                                              | GoToMyPC*                                              |                                                                                                    | PC と Mac® にどこからでもアク                                                                                                    | 722                          |
|------------------------------------------------------------------------------|--------------------------------------------------------|----------------------------------------------------------------------------------------------------|----------------------------------------------------------------------------------------------------|------------------------------|
|                                                                              | ・ ホーム<br>・ グループの管理                                     | GoToMyPC へようこそ                                                                                                    |                                                                                                    |                              |
| ①ご利用になる<br>姓名を入力して                                                           | ■ 74-9+-0世語<br>■ ユ-サーの世語<br>・ 900世語<br>るご本人の<br>くください。 | あなたけま KDDI Corporation (Japan) - Beta Dem<br>あり、インターネットに接続できればどこからでもオ<br>は、日本でか出失からメール、ファイル、コンピュー<br>ベートにアクセンできます。<br>アカウンナ価格<br>ユーザーの個人情報は完全に映象として扱われま<br>ユーザーの個人情報は完全に映象として扱われま<br>る: | から GoToM/PC へのアクセス権を与えられ<br>フィスのゴンピューター 想象作できます。GoToM/PC を使用す<br>ター プログラム、およびキットワークリソースに、安全かつづ<br>scomのサイトにログオンするだけで、仕事項で見解作するのとが<br>す。取り扱い規則については、 <u>プライバシー が少一</u> を参照してくたけ<br>用: | ार<br>१-<br>१                |
| ②パスワードを<br>ださい。                                                              | :設定してく<br>3 [                                          | A29-F6F2:<br>5文字-757743+2数20月か<br>送信]をクリックしてく                                                                                                    | A.X9-F80AAX:<br>パスワードは一致する必要があります。<br>通信                                                                                                    |                              |
|                                                                              | Litt-He E E                                            | ania) contractor                                                                                                    | сіткіх                                                                                                    | online                       |
| (注:登録                                                                        | -ーザーアカウント                                              | が作成され、ログインが可<br>伏態となっています)                                                                                                    | 「能となりました。                                                                                                    |                              |
| <ol> <li>トライアル</li> <li>す。トライアル</li> <li>す。トライアル</li> <li>す。トライアル</li> </ol> | ル利用後に本契約<br>イアル時のパスワ<br>設約された場合]を                      | かいただいたお客さまにつ<br>ードをご利用しログインが<br>参照ください。                                                                                                    | いては、上記 2)の画面が表え<br>「可能となります。詳しくは[5.3                                                                                                    | 示されず登録が完了しま<br>9. トライアル利用後にせ |

## <u>4.2. 管理サイトログイン</u>

- 1) ブラウザから下記 URL ヘアクセス https://www.gotomypc.com/members/
- 2) アカウントの「メールアドレス」および「パスワード」を入力し、[ログオン]ボタンをクリック Goto MyPC

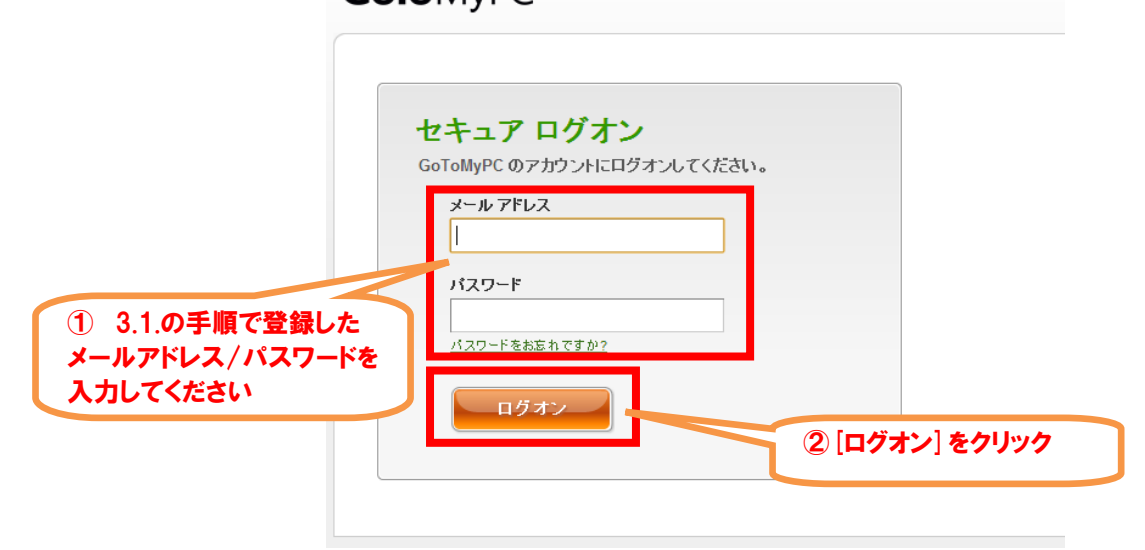

3) アカウントの選択画面でエンドユーザーアカウントを選択

|                          | yPC°<br>Prate                                                                                                    | PC と Mac にどこからでもアクセス                                             |
|--------------------------|----------------------------------------------------------------------------------------------------|------------------------------------------------------------------|
| ①エントユーサーアカワントを選択してください。  | アカウントの選択                                                                                                    |                                                                  |
| 9 л-к<br>9 д/д<br>L/л-ка | アカウントの選択           PC にリモート アクセスするた りに使用するアカウントを選<br>(KDDI trial Woll)           生成           上式           上式           上式           (KDDI trial Woll) | 球してください。<br>ス状況の監視などを行うマネージャー アカウントを選択してくだ<br>実行<br>② [実行] をクリック |
| ©1997-2013 C             | trix Online, LLC. All rights reserved.                                                                                                    | citrix: online                                                   |

4) ユーザーホーム画面表示(正常にログインできました)

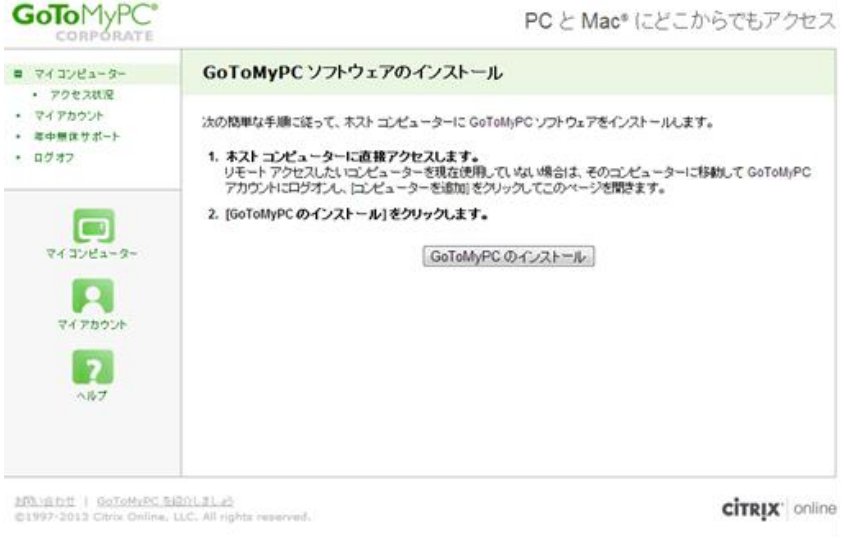

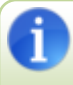

・社内 PC をセッティングする場合は、[4.3 社内 PC 登録(アプリインストール)]へ進みます。 ・クライアント PC からリモート接続したい場合は、[4.4 クライアント PC からの接続]へ進みます。

0

ログオフしたい場合は、左メニューの「ログオフ」をクリックしてください。 なおログイン状態で 15 分無操作状態が継続した場合、タイムアウトとなり自動でログオフします。

トライアル利用後に本契約いただいたお客さまについては、アカウント選択画面が表示される場合がございます。詳しくは[5.3. トライアル利用後にサービス契約された場合]を参照ください。

## <u>4.3. 社内 PC 登録(アプリインストール)</u>

※Windows の場合の手順となります。

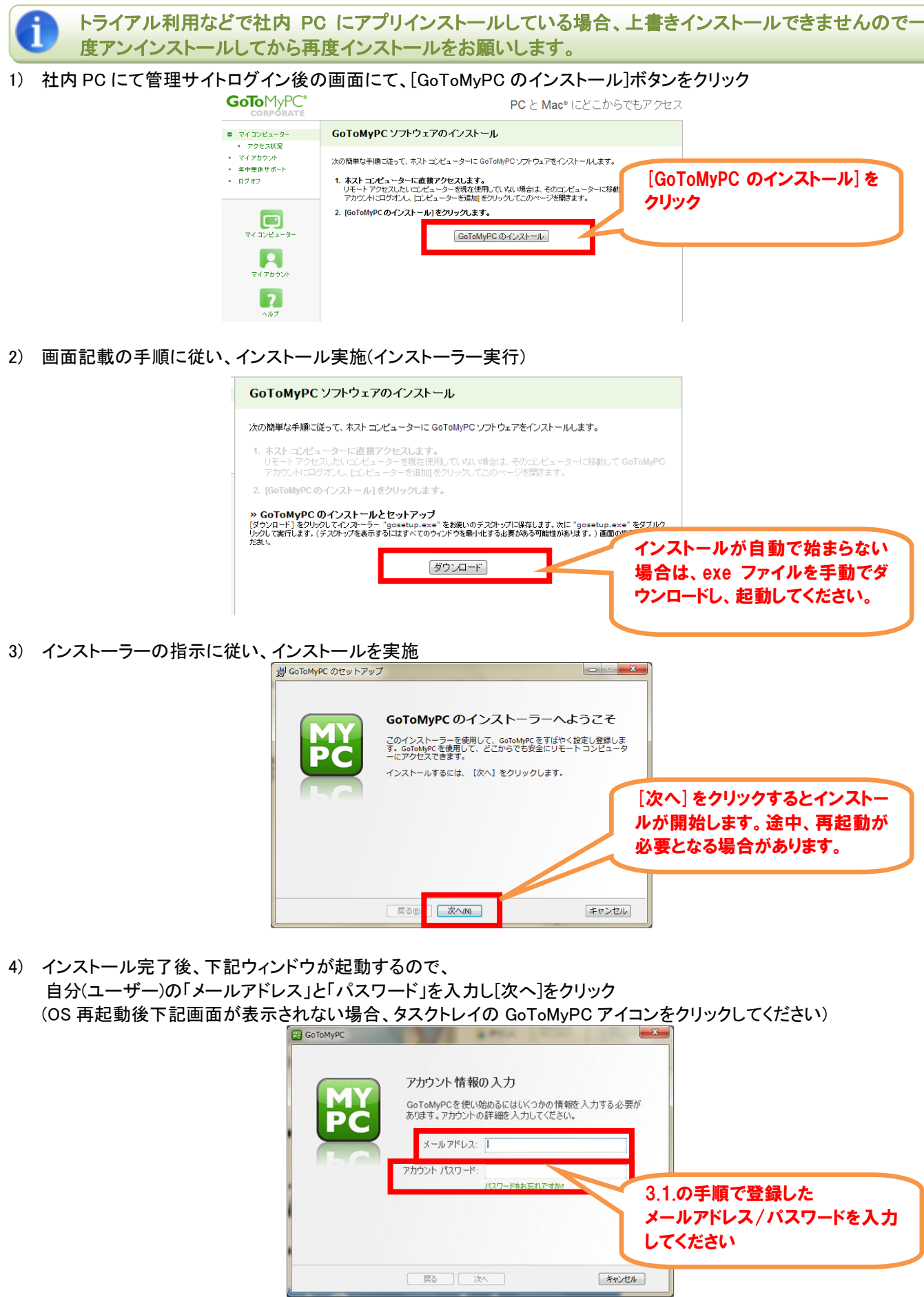

5) 「ニックネーム」(管理画面上で表示する PC 名)を入力し[次へ]をクリック

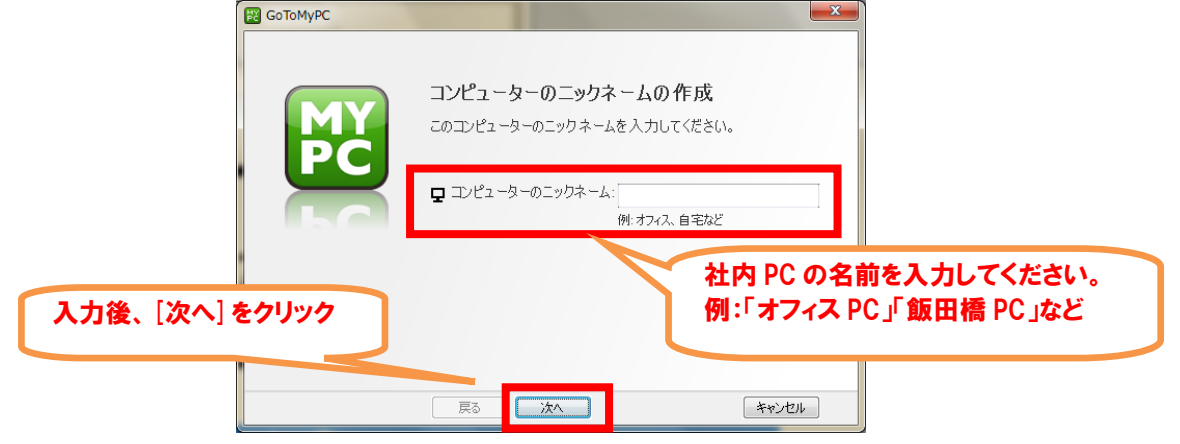

6) 社内 PC にリモート接続する際に使用する「アクセスコード」を入力し[次へ]をクリック

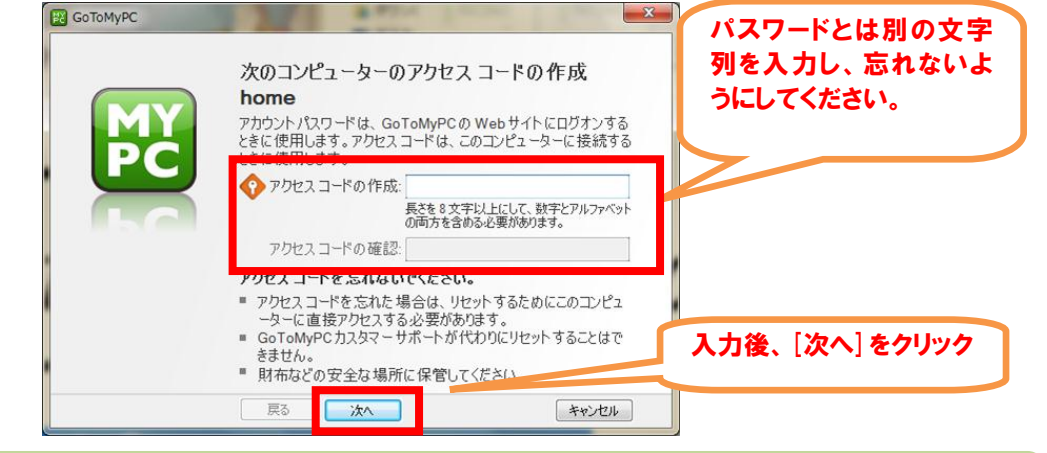

アクセスコードは、ログインパスワードとは別に、社内 PC のアプリデータ内に記憶される認証用文字列で す。リモート接続時に毎回確認を要求されます。

7) 登録完了画面表示

i

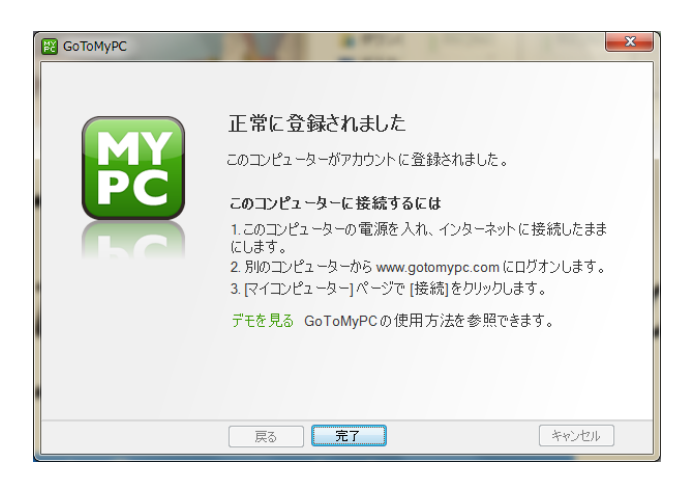

これで社内 PC の登録は完了です。いつでもリモートアクセスできる状態になりました。リモートアクセス時の操作については、次頁以降の手順を参照ください。

## <u>4.4. クライアント PC からの接続</u>

1) クライアントPCにて管理サイトログイン後の画面にて、コンピューター覧から接続したいPCの[起動して接続](※)ボタ ンをクリック

※既に社内 PC の電源が ON の場合[接続]ボタンが表示されます

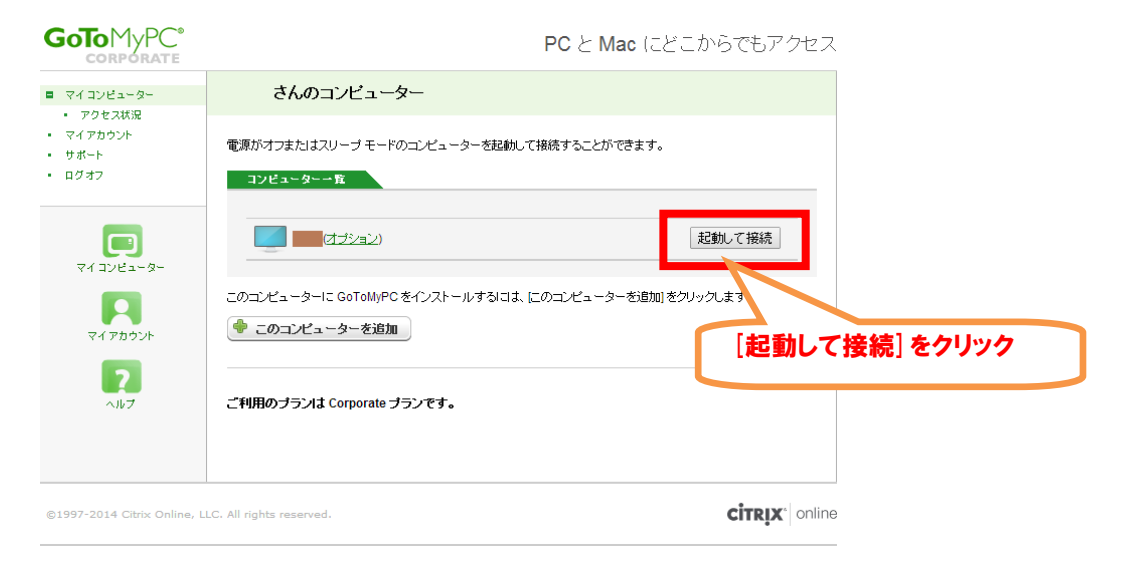

2) 社内 PC を起動中の画面が表示される
 ※5 分経過しても起動完了しない場合は、タイムアウトし元の画面に戻ります。

| Goto MyPC <sup>®</sup>                                                     | PC と Mac にどこからでもアクセス                               |
|----------------------------------------------------------------------------|----------------------------------------------------|
| <ul> <li>マイコンピューター</li> <li>マイアカウント</li> </ul>                             | を起動しています                                           |
| <ul> <li>マイアカウント</li> <li>サポート</li> <li>ログオフ</li> <li>マイコンビューター</li> </ul> | Ċ                                                  |
| マイアカウント<br>マイアカウント<br>ヘルプ                                                  | コンピューターが起動するまでお待ちください。数分かかる可能性があります。<br>自動的に接続します。 |
| ©1997-2014 Citrix Online, L                                                | . All rights reserved.                             |

3) クライアント実行ファイルがダウンロードされる

| <b>oTo</b> MyPC*                                                                  | 7                                                                                                    | マイコンピューター 年中無休サポート                |
|-----------------------------------------------------------------------------------|----------------------------------------------------------------------------------------------------|-----------------------------------|
| <b>GoToMyPC のイ</b><br>通常は数秒線にダウンロードが自動的                                           | ンストール<br>に開始されますが、開始されない場合はダウンロードを再続け                                                                                                    | <b>F</b> してください。                  |
| Ctris Online Laurchee                                                             | GoToMyPC のインストール方法<br>Citrix Online Launcher.exe というづ<br>ビューラーにすりこートしてはず。<br>・ファイルをダブルクリックLで開きます。<br>・ダイアログ ボンクスが際く増合は 度行<br>Citrix Online シブチャーション<br>ールされます。 | 数秒~数十秒程度待つ<br>と、ウィンドウが立ち上がり<br>ます |
| ご 質問がありますか?<br>・グローソル ガスタマー サポートに問い合わせるか、当社の T・<br>・このダウンロードには、いつでも風効にできるプラグインが含ま | witter アガウント (@gotomype) にツイートしてください。<br>れます。                                                                                                    |                                   |
|                                                                                   |                                                                                                    |                                   |

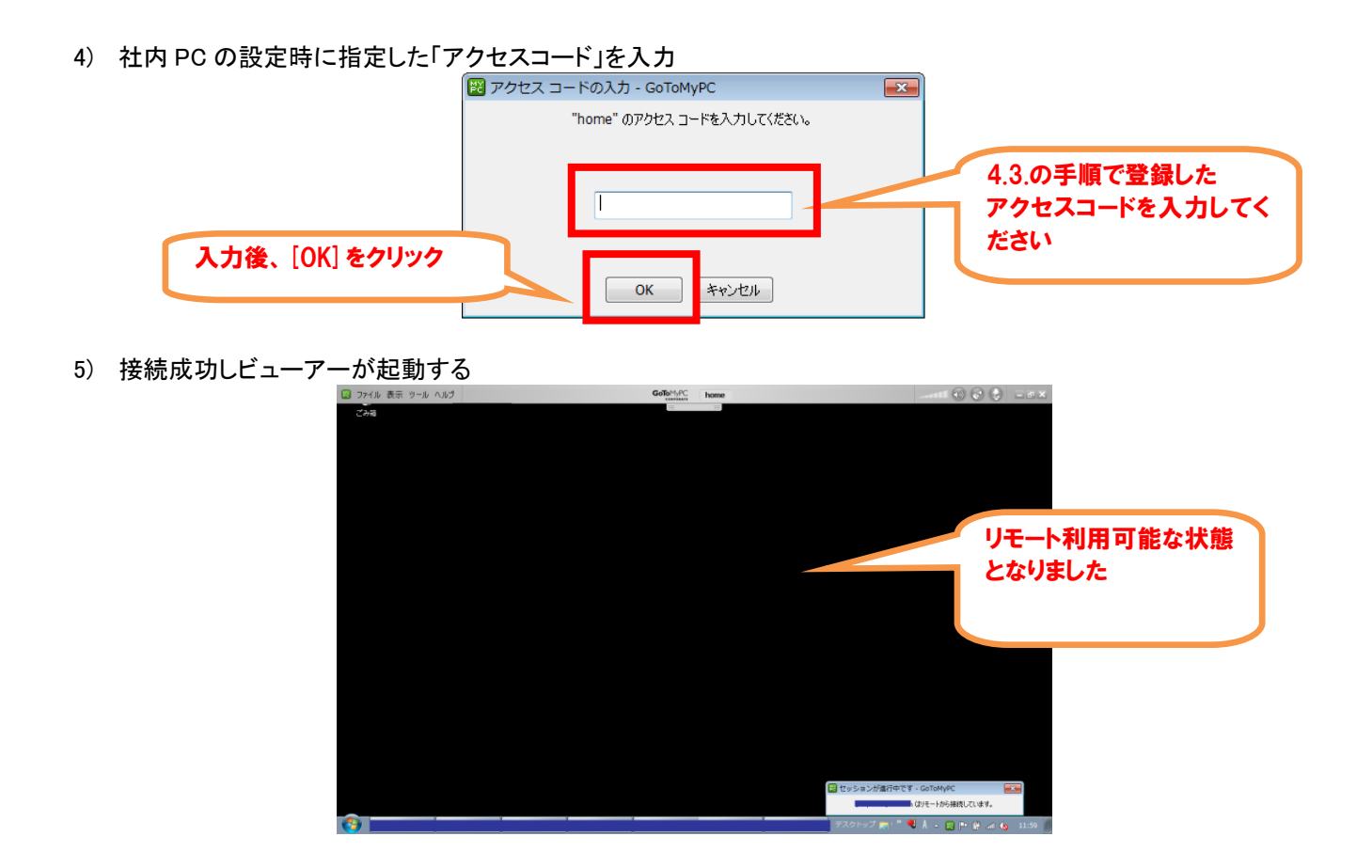

## 4.5. タブレットからの接続

- 1) iOS の場合 AppStore、Android の場合 Google Play にて「GoToMyPC」で検索し、アプリをダウンロード
- 2) アプリを起動し、アカウントの「メールアドレス」および「パスワード」を入力し、[ログオン]ボタンをタップ

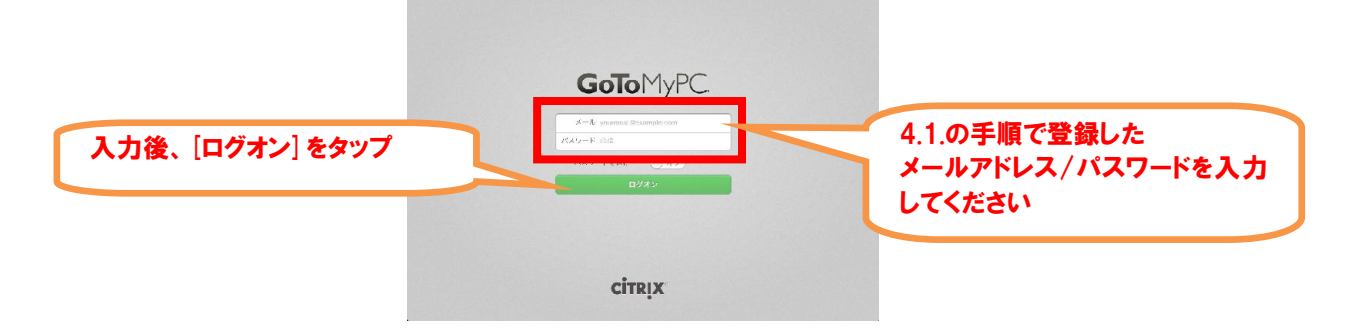

3) 一覧から接続したい PC の[接続]ボタンをタップ

| ANI KODI LTE | 933                                                                                                  | (e) 75% (m) |
|--------------|----------------------------------------------------------------------------------------------------|-------------|
| オブション        | マイコンピュータ C                                                                                           |             |
| マイコンピュータ     |                                                                                                    |             |
| 設定           | <b>ア</b><br>オノライン (1月 92 9013 29 34 08 P61 p×6)<br>岡氏県灰山 寺:1月 27, 2012 21:27:18 P67                  | রস্কর্পস    |
|              | <b>Office</b><br>オンライン (い月 an: 2015 07 38:30 PST #=6.)                                               | 接続          |
|              | <b>XP_Pro</b><br>オックイン (1月 12: 2013/29:39:41 (251) - 265)<br>WR759511 号: 11月 15: 2019 23:30:43 (261) |             |
|              | オフラインと表示されるコンピュータは空声が切れているか、QoTGA<br>いないか、インクーネットに接続されていま                                            | [接続]をタン     |

4) 社内 PC の設定時に指定した「アクセスコード」を入力

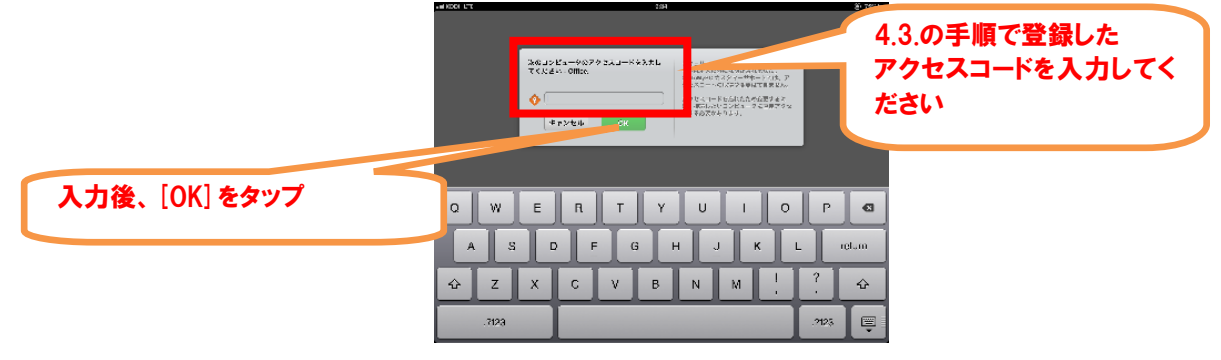

5) 接続成功しビューアー画面表示

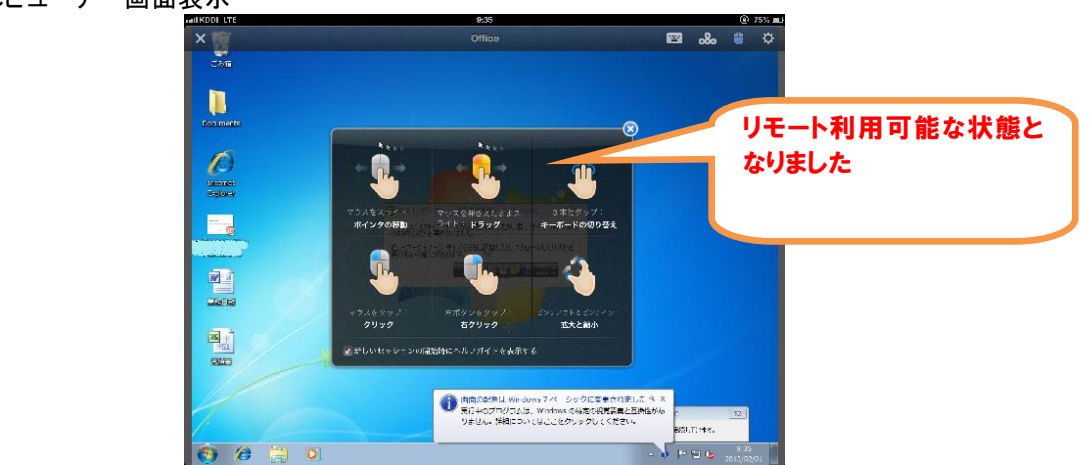

#### 4.6. 社内 PC での WOL 設定

- 1) 社内 PC の BIOS 設定で Wake on LAN 機能を有効にします(各 PC で表示内容や設定方法が異なります)
  - ・社内 PC を起動します
  - ・社内 PC 起動直後のメーカーロゴ表示中に「F2」や「DEL」キーを押下します (各 PC により手順が異なりますので、詳細は各 PC の取り扱い説明書などでご確認ください)

・BIOS メニューが表示されるので、「Wake On LAN」の項目を有効にします

・変更を保存して BIOS メニューを終了します

2) 社内 PC を起動し、「コントロールパネル」→「デバイスマネージャー」を開き、ネットワークアダプタを選択します。

| 🚔 デバイス マネージャ 🗖 🗖                            | × |
|---------------------------------------------|---|
| ファイル(E) 操作(A) 表示(Y) ヘルプ(H)                  |   |
|                                             |   |
| Biometric                                   | * |
|                                             |   |
| ⊕ ──── PCMCIA アダプタ                          |   |
| ■ 5D ホスト アダプタ                               |   |
| 🕀 🚛 SM Driver                               |   |
| ⊕ - = +−ボ−ド                                 | = |
| ● 😥 コンピュータ                                  | - |
| ⊕ 🚽 サウンド、ビデオ、およびゲーム コントローラ                  |   |
| 田 🚇 システム デバイス                               |   |
| ⊕ 🥬 セキュリティ デバイス                             |   |
| 田                                           |   |
| ⊕ ₩ ディスプレイ アダプタ                             |   |
| ロー 👰 ネットワーク アダプタ                            |   |
| 🗍 🙀 Cisco Systems VPN Adapter               |   |
| Intel(R) 82566MM Gigabit Network Connection |   |
| Intel(K) Wireless Wift Link 4965AGN         | + |
|                                             |   |

3) ネットワークアダプタのプロパティを開き、[詳細設定]タブから「Wake on 設定」を選択し、「Wake On Magic Packet」の値 を指定します。

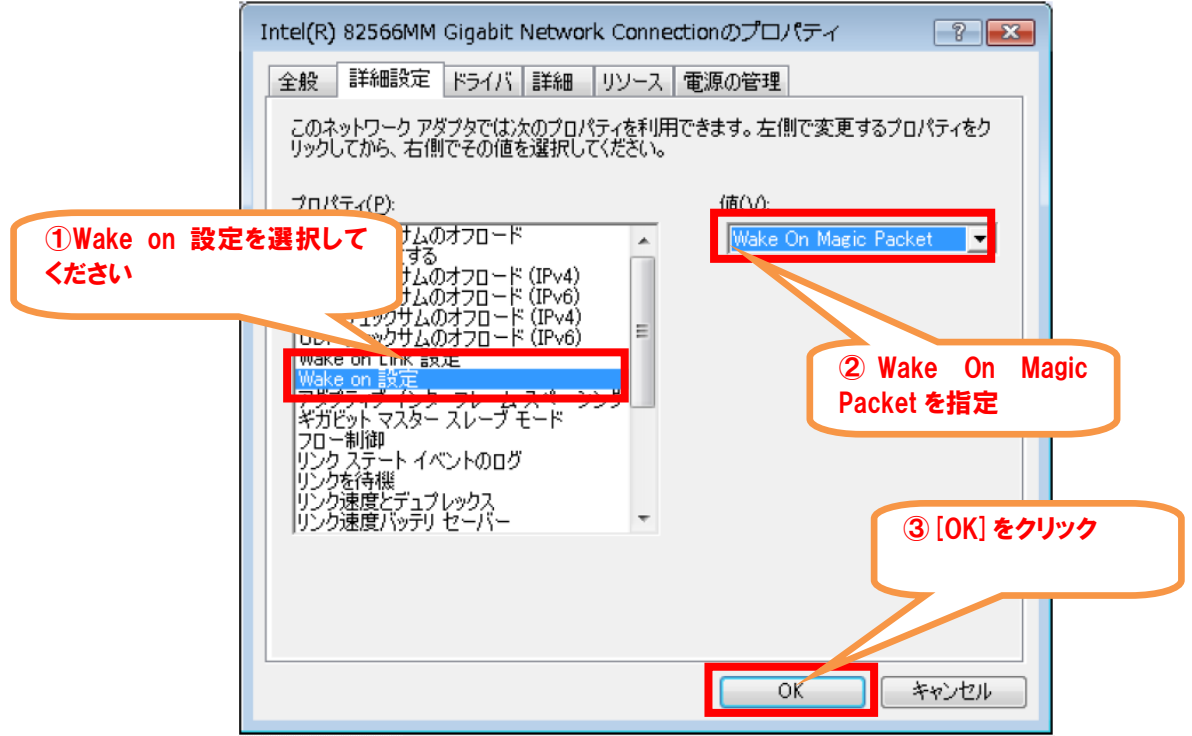

同様に[PME をオンにする]の項目で、[オン]の値を指定します。
 ※PME(PowerManagementEvent)

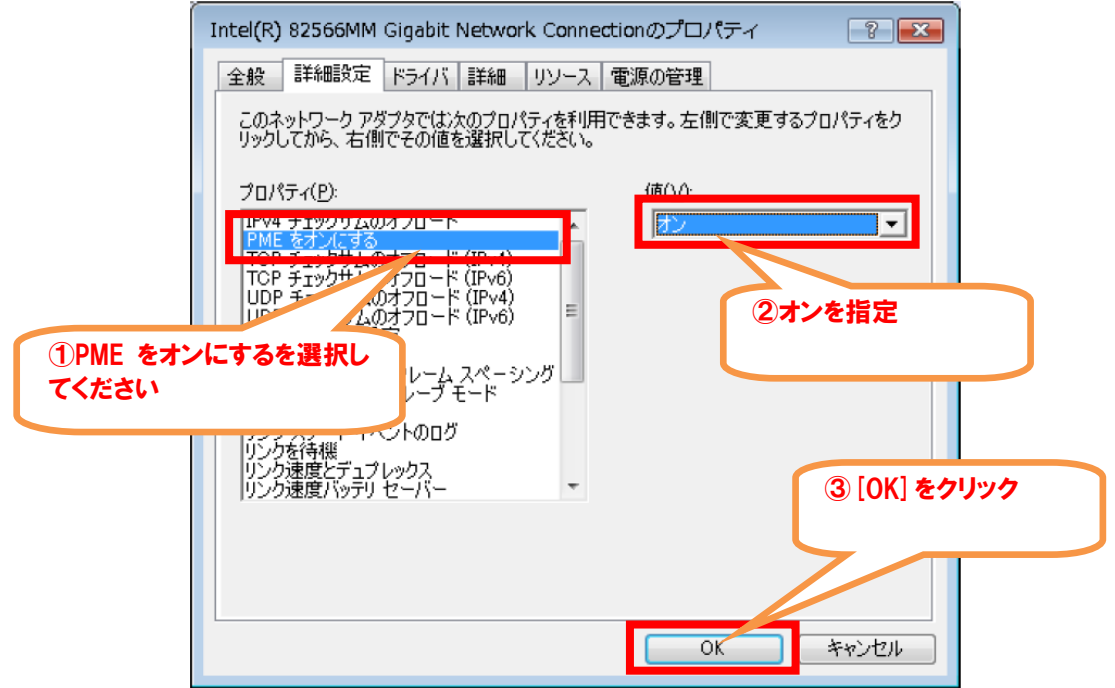

## 5. 留意事項

#### 5.1. 接続がうまくいかない場合

リモート接続がうまくいかない場合、「ご検討手引書」に記載の条件を満たしているかご確認をお願い致します。

「ご検討手引書」は下記よりダウンロードいただけます。 http://www.kddi.com/business/support/service/gotomypc/manual/

条件を満たしていても接続がうまくいかない場合は、法人お客さまセンターまでお問い合わせください。 (連絡先は6章参照)

#### 5.2. 開通メールが届かない場合

本契約時の企業管理者向け開通メールは契約開始日以前に申込書記載のメールアドレス宛に送付いたしております が、申込時の契約開始希望日を過ぎてもメールが届かない場合は、お手数ですが弊社営業もしくは法人お客さまセン ターまでご連絡ください。 (連絡先は6章参照)

#### 5.3. トライアル利用後にサービス契約された場合

①トライアルにてご利用いただいてからサービスに本契約いただいたお客さまについては、ログイン画面でトライアル 利用時のグループ名が表示される場合があります。

| アカウントの選択                                  |  |
|-------------------------------------------|--|
|                                           |  |
|                                           |  |
| アカウントの選択<br>◎ KDDI test pp2 ←トライアル時のグループ名 |  |
| ○ KDDI demo 1 ←本契約後のグループ名<br>実行           |  |

トライアル時のグループ選択可能となっておりますが、実際にはログインできません。 本契約のご利用内容に影響ございませんので、ご了承くださいますようお願い致します。

②トライアルアカウントで1度ユーザー登録されていたメールアドレスを、本契約アカウントに再度ユーザー登録した場合、「4.1. アカウントの登録(セットアップ)」の2)のパスワード設定画面が表示されず登録が完了します。トライアル時のログインパスワードが再度有効になっている状態となりますので、そのままご利用くださいますようお願い致します。

#### 5.4. リモート印刷機能について

「リモート印刷」機能については、KDDIでのサポート対象外とさせていただきますのでご了承ください。 ※グループ設定のデフォルト値が[ON](利用する)となっておりますが、設定[OFF]としていただくことを推奨致します。

### 5.5. クライアント承認機能について

「クライアント PC 承認」機能を利用し、iOS デバイスの認証を実施されている場合、iOS の GoToMyPC アプリを一度削除してしまうとシリアル番号が変更となってしまいます。iOS アプリを削除後再インストールした場合は、PC の管理画面から管理者にて再度シリアル番号のご登録をお願い致します。

※iOS アプリ ver 3.0.1113 以前をご利用の場合は、アプリのバージョンアップ実施でもシリアル番号が変更となります。 ver 3.1.1118 以降のバージョンではアプリのバージョンアップを実施してもシリアル番号変更となりません。

#### 5.6. Wake on LAN 機能が使えない場合

Wake on LAN 機能が使えない場合、いくつかの原因が考えられます。 ここではその代表的な例を紹介致します。

- ◆[起動して接続]ボタンを押しても起動できないパターン
  - ・WOL 用エージェント PC と社内 PC が同一セグメントに配置されていない
     (セグメントが複数ある場合、セグメントごとに必要となります)
     ⇒同一セグメント内に WOL 用エージェント PC と社内 PC を配置してください
  - ・WOL 用エージェント PC と社内 PC が有線でネットワークに接続されていない ⇒WOL 用エージェント PC と社内 PC のネットワークへの接続を有線 LAN で行ってください
  - ・WOL 用エージェント PC の電源が OFF になっている ⇒WOL 用エージェント PC の電源を ON(スリープモードなど)にならないようにしてください
  - ・社内 PC が Wake on LAN 機能に対応していない ⇒社内 PC が対応しているかご確認ください。なお、Mac OS の場合、スリープモードからのみ起動できます。電源 OFF からの起動はできません)
  - ・社内 PC で Wake on LAN 機能の設定をしていない ⇒3.6 章を参考に、WOL 設定を行ってください。

◆[起動して接続]ボタンが表示されないパターン

- ・タブレットにインストールしているアプリのバージョンが古い ⇒最新版のアプリ(iOS:バージョン 3.4.1220 以上、Android:バージョン 3.0.1229 以上)に更新してください
- ・該当する社内 PC が所属するグループの WOL 設定が行われていない ⇒管理者に設定を確認してください

◆その他

・「WOL サーバーをインストール」ボタンが表示されない
 ⇒WOL サーバーのセットアップを行う管理者、およびグループ管理者アカウント(メールアドレス)のユーザーアカウント登録を行い、アクティベートしください。

# <u>6. お問い合わせ</u>

本サービスに関するお問い合わせは、以下窓口までご連絡願います。

<法人お客さまセンター> ・0077-7007 (無料) ・0120-921-919 (無料) 受付時間:平日 9:00~18:00 (土・日・祝日・年末年始を除く)

# <u>付録 1. ポリシー設定項目</u>

## <u>1. PC 数の制限</u>

※企業管理者のみ、かつ第2階層グループ以下のみ設定可能 テストグループのPC 数の射限

| <u>有効な PC 费:</u> 0               |
|----------------------------------|
| PC <b>数の制限</b> (無制限にするには空白にします): |
| キャンセル 設定を保存                      |

| 項目                      | 内容                                    | 設定値                 | デフォルト値  | 備考                                                       |
|-------------------------|---------------------------------------|---------------------|---------|----------------------------------------------------------|
| 「PC 数の制限<br>なし」の有効<br>化 | 当該グループ内で社内<br>PC として登録可能な<br>PC 数の上限値 | 整数(0~999)<br>空白は無制限 | 空白(無制限) | ※ご契約台数以上の値の指<br>定も可能ですが、実際にはご<br>契約台数を超えてのご利用<br>はできません。 |

## 2. 機能(アカウント)

| 構能                                                          |  |
|-------------------------------------------------------------|--|
|                                                             |  |
| アカウントの機能                                                    |  |
| ユーザーあたりの PC 妻の上限 (PC 数を無制限にするには空白にします。):                    |  |
| 📄 <b>自動ログオン (</b> ユーザーに GoToMyPC アカウントへのワンクリック アクセスを許可します。) |  |

| 項目                       | 内容                                                                   | 設定値                 | デフォルト値   | 備考                                                       |
|--------------------------|----------------------------------------------------------------------|---------------------|----------|----------------------------------------------------------|
| ユーザー当た<br>りの PC 数の<br>上限 | 1 ユーザーが社内 PC<br>として登録可能な PC 数<br>の上限値                                | 整数(0~999)<br>空白は無制限 | 空白(無制限)  | ※ご契約台数以上の値の指<br>定も可能ですが、実際にはご<br>契約台数を超えてのご利用は<br>できません。 |
| 自動ログオン                   | 管理サイトへのログイ<br>ンについて、ブラウザの<br>Cookie にてログイン状<br>態を保持することを許<br>可するかどうか | ON/OFF              | ON(許可する) |                                                          |

## 3. 機能(クライアント)

| クライアントの機能                                                   |
|-------------------------------------------------------------|
| ビューアーのセキュリティタイムアウ<br>ト                                      |
| 操作がない期間 (分) の上限: 10                                         |
| 📝 ユーザーに上限を下げることを許可する                                        |
| デフォルトの画質                                                    |
| ⊚ True Color (画覧優先)                                         |
| ── 256 色 (速度優先)                                             |
| 🥅 <b>サウンド</b> (ユーザーにホスト PC のサウンド再生を許可します。)                  |
| 📄 <b>リモート印刷</b> (ユーザーにホスト PC からのドキュメント印刷を許可します。)            |
| 📄 <b>デスクトップ ショートカット</b> (ホスト PC へのデスクトップ ショートカットの作成を許可します。) |
| 📄 ファイル転送 (ホスト PC とクライアント PC の間のファイル転送を許可します。)               |
| 🥅 <b>ゲスト (</b> ユーザーのデスクトップにゲストを招待しホストすることを許可します。)           |
| 🥅 <b>チャット (</b> 非 ゲスト セッション中の チャットを許可します。)                  |

|| 共有クリップボード(コンピューター間のコピー/貼り付けを許可します。)

| 項目                 | 内容                                                                    | 設定値                               | デフォルト値               | 備考                  |
|--------------------|-----------------------------------------------------------------------|-----------------------------------|----------------------|---------------------|
| ビューアーの             | リモートアクセス時の無操作<br>時のタイムアウト時間(分)                                        | 整数(5~99999)<br>空白不可               | 9999                 |                     |
| セキュリティタ<br>イムアウト   | ユーザーに上記タイムアウト<br>時間の変更を許可するかどう<br>か                                   | ON/OFF                            | ON(許可する)             |                     |
| デフォルトの画<br>質       | 画質優先か速度優先かの選<br>択                                                     | True Color(画質優<br>先)/256 色(256 色) | True Color(画質<br>優先) |                     |
| サウンド               | 社内 PC のサウンドをクライア<br>ント PC 上で再生することを許<br>可するかどうか                       | ON/OFF                            | ON(許可する)             | ※Windows のみ利用可<br>能 |
| リモート印刷             | 社内 PC のドキュメントをクラ<br>イアント PC 上で印刷すること<br>を許可するかどうか                     | ON/OFF                            | ON(許可する)             | ※Windows のみ利用可<br>能 |
| デスクトップ シ<br>ョートカット | 社内 PC ヘアクセスするため<br>のデスクトップショートカットを<br>クライアント PC 上に作成する<br>ことを許可するかどうか | ON/OFF                            | ON(許可する)             | ※Windows のみ利用可<br>能 |
| ファイル転送             | 社内 PC-クライアント PC 間の<br>ファイル転送を許可するかど<br>うか                             | ON/OFF                            | ON(許可する)             |                     |
| ゲスト                | 社内 PC に一時的にゲストユ<br>ーザーを招待し画面共有する<br>ことを許可するかどうか                       | ON/OFF                            | ON(許可する)             | ※Windows のみ利用可<br>能 |
| チャット               | 社内 PC-クライアント PC 間の<br>チャットを許可するかどうか                                   | ON/OFF                            | ON(許可する)             |                     |
| 共有クリップボ<br>ード      | コンピュータ間のコピー/貼り<br>付けを許可するかどうか                                         | ON/OFF                            | ON(許可する)             |                     |

## 4. 機能(ホスト)

ホストの機能

- || 切断時のロック (切断したらロックします。)
- || 画面の非表示化 (接続中に画面を非表示にします。)
- F = ボード /マウスのロック (接続したらキーボード/マウスをロックします。)
- アクセス状況ログ (アクセス状況を NT イベント ログに記録します。)
- Wake-On-LAN (ホスト PC のリモート ウェイクを許可します。)

#### 直接接続

- ◎ 任意の 2 台のコンピューター間で許可する
- 💿 ネットワーク内でのみ許可する
- 💮 許可しない

#### <u>直接接続の詳細情報</u>

#### 自動更新

- ◎ 自動更新を実行するかどうかをユーザーに選択させる
- 💿 強制的に自動更新を実行する

#### <u>自動更新の詳細情報</u>

このグループのユーザーの設定を変更します。グループ設定を後で変更すると、これらのユーザーの以前の設定は上 書きされます。

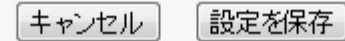

| 項目                | 内容                                             | 設定値                                                                                              | デフォルト値           | 備考                                       |
|-------------------|------------------------------------------------|--------------------------------------------------------------------------------------------------|------------------|------------------------------------------|
| 切断時のロック           | リモート接続を切断したときに<br>社内 PC をロックするかどうか             | ON/OFF                                                                                           | OFF(ロックしない)      | ※Windows のみ<br>利用可能                      |
| 画面の非表示<br>化       | リモート接続中に社内PC側の<br>画面を非表示にするかどうか                | ON/OFF                                                                                           | OFF(表示する)        | ※Windows のみ<br>利用可能                      |
| キーボード/マ<br>ウスのロック | リモート接続中に社内 PC 側の<br>キーボード・マウスをロックす<br>るかどうか    | ON/OFF                                                                                           | OFF(ロックしない)      | ※Windows のみ<br>利用可能                      |
| アクセス状況ロ<br>グ      | リモート接続のアクセス状況を<br>Windows のイベントログに記録<br>するかどうか | ON/OFF                                                                                           | OFF(記録しない)       | ※Windows のみ<br>利用可能                      |
| Wake-On-LAN       | 社内 PC の遠隔起動(Wake on<br>LAN)機能を許可するかどう<br>か。    | ON/OFF                                                                                           | ON(許可する)         |                                          |
| 直接接続              | 社内 PC とクライアントデバイ<br>スの直接接続を許容するか               | <ul> <li>下記いずれか1つ選択</li> <li>①任意の2台のコンピュータ間で許可</li> <li>②ネットワーク内でのみ許可</li> <li>③許可しない</li> </ul> | ネットワーク内での<br>み許可 | ※Mac の場合、<br>クライアントでの<br>利用時のみ直接<br>接続可能 |
| 自動更新              | 社内 PC アプリの自動更新(ア<br>ップデート)を行うかどうか              | ユーザーが選択/強<br>制自動更新                                                                               | ユーザーが選択          |                                          |

#### <u>5. アカウントパスワード</u> アカウント パスワード

#### アカウント バスワードの有効期限

- ◎ パスワードは失効しない
- - バスワードの変更に関するユーザーへの通知
  - ◎ 通知しない
  - 🧿 期限切れの 🔟 🖵 日前に通知する

#### バスワードの再使用

◎ 過去に使用したパスワードを許可する
 ◎ 過去に使用した 3 
 ◎ 回分のパスワードを許可しない

#### アカウント パスワード認証の失敗

3回失敗したら 5 💽 分間アクセスを拒否する

 ○ Web サイト アカウントをロックしない
 ◎ Web サイト アカウントを 10 ▼ 回認語に失敗したらロックする (注:管理者が [ユーザーの管理] でロックを解除する必要があります。)
 □ ロックしたら管理者にメールを送信する

#### モバイル デバイスでのバスワードの保存

◎ ユーザーにモバイル デバイスでのパスワードの保存を許可しない
○ ユーザーにモバイル デバイスでのパスワードの保存を許可する

キャンセル 設定を保存

| 項目                          | 内容                                                 | 設定値                                                       | デフォルト値                  | 備考                                                                            |
|-----------------------------|----------------------------------------------------|-----------------------------------------------------------|-------------------------|-------------------------------------------------------------------------------|
| パスワードの有<br>効期限              | パスワードの有効期限                                         | パスワード失効しない/<br>強制変更(XX[10~120]<br>日間隔)                    | パスワード失<br>効しない          |                                                                               |
| パスワードの有<br>効期限のユー<br>ザーへの通知 | パスワードの有効期限につい<br>てのユーザーへの事前通知                      | 通知しない/期限切れの<br>XX[1-10]日前に通知                              | 通知しない                   | <ul> <li>※パスワードの有</li> <li>効期限が「強制変</li> <li>更」の場合のみ設</li> <li>定可能</li> </ul> |
| パスワ <i>ー</i> ドの再<br>使用      | 過去に使用したパスワードを<br>許可するかどうか                          | 過去に使用したパスワ<br>ードを許可/過去に使用<br>した XX[1-5]回分のパス<br>ワードを許可しない | 過去に使用し<br>たパスワード<br>を許可 |                                                                               |
| 認証の失敗時<br>のアクセス拒否           | パスワード認証を3回失敗した<br>際のアクセス拒否時間                       | プルダウン<br>5-30 分                                           | 5分                      | ※管理サイトログイ<br>ン時/リモート接続<br>時の両方で有効                                             |
| 認証の失敗時<br>のロック              | パスワード認証を XX 回失敗し<br>た際にロックするかどうか                   | ロックしない/XX[10-50]<br>回失敗したらロックする                           | ロックしない                  | ※管理サイトログイ<br>ン時/リモート接続<br>時の両方で有効                                             |
| 認証の失敗時<br>のロック時の管<br>理メール通知 | 認証の失敗時のロックした際、<br>管理者にメール通知するかど<br>うか              | ON/OFF                                                    | OFF(通知しな<br>い)          | ※管理サイトログイ<br>ン時/リモート接続<br>時の両方で有効<br>※認証の失敗時の<br>ロックが「ロックす<br>る」の場合のみ設<br>定可能 |
| モバイルデバイ<br>スでのパスワ<br>ードの保存  | モバイルデバイス(タブレット/<br>スマートフォン)でのパスワード<br>の保存を許可するかどうか | 許可しない/許可する                                                | 許可しない                   |                                                                               |

## <u>6. ホストのアクセスコード</u>

# ホストのアクセス コード アクセスコードの有効期限 💿 アクセス コードは失効しない ◎ 強制的に 90 日間隔でユーザーに変更させる (注:最短で10日、最長で120日です。) アクセスコードの変更に関するユーザーへの通知 💿 通知しない 🧿 期限切れの 10 🖵 日前に通知する アクセスコードの再使用 💿 過去に使用したアクセス コードを許可する ◎ 過去に使用した </u> 3 👿 回分のアクセスコードを許可しない アクセスコード認証の失敗 3回失敗したら 5 🚽 分間アクセスを拒否する ◎ ホスト PC をロックしない 📝 ロックしたら管理者にメールを送信する 設定を保存

[キャンセル]

| 項目                                | 内容                                    | 設定値                                                          | デフォルト値                    | 備考                                        |
|-----------------------------------|---------------------------------------|--------------------------------------------------------------|---------------------------|-------------------------------------------|
| アクセスコード<br>の有効期限                  | アクセスコードの有効期限                          | アクセスコード失効しな<br>い/強制変更(XX[10~<br>120]日間隔)                     | アクセスコード<br>失効しない          |                                           |
| アクセスコード<br>の有効期限の<br>ユーザーへの<br>通知 | アクセスコードの有効期限につ<br>いてのユーザーへの事前通知       | 通知しない/期限切れの<br>XX[1-10]日前に通知                                 | 通知しない                     | ※アクセスコードの<br>有効期限が「強制<br>変更」の場合のみ<br>設定可能 |
| アクセスコード<br>の再使用                   | 過去に使用したアクセスコード<br>を許可するかどうか           | 過去に使用したアクセス<br>コードを許可/過去に使<br>用した XX[1-10]回分の<br>パスワードを許可しない | 過去に使用し<br>たアクセスコ<br>ードを許可 |                                           |
| 認証の失敗時<br>のアクセス拒否                 | アクセスコード認証 3 回失敗し<br>た際のアクセス拒否時間       | プルダウン<br>5-30 分                                              | 5分                        |                                           |
| 認証の失敗時<br>のロック                    | アクセスコード認証 XX 回失敗<br>した際にロックするかどうか     | ロックしない/XX[10-50]<br>回失敗したらロックする                              | ロックしない                    |                                           |
| 認証の失敗時<br>のロック時の管<br>理メール通知       | 認証の失敗時のロックした際、<br>管理者にメール通知するかど<br>うか | ON/OFF                                                       | OFF(通知しな<br>い)            | ※認証の失敗時の<br>ロックが「ロックす<br>る」の場合のみ設<br>定可能  |

#### <u>7. 拡張認証</u>

| ▲ 広張書証 2 <u>へ</u> ル                                     | ï |
|---------------------------------------------------------|---|
| 認証のためユーザーはホスト PC のアクセス コードを入力する必要があります。追加の認証方法は次のとおりです: |   |
| ◎ ワンタイム パスワード:                                          |   |
| ◎ オプション                                                 |   |
| ◎ 必要                                                    |   |
| ◎ RADIUS の構成が必要で、次のように構成します。                            |   |
| ◎ 各ホスト PC で構成する                                         |   |
| [GoToMyPC 基本設定] に RADIUS 構成オプションを表示する                   |   |
| ● 管理センターで構成する                                           |   |

このオプションを有効にする場合は、RADIUSドメインの構成に進みます。

**ヒント:** このグループに追加するユーザーに適切な設定を今すぐに決定してください。ユーザーを追加した後にグループ 設定を変更すると、ユーザー用にカスタマイズされた設定が上書きされます。

| キャンセル | 設定を保存 |
|-------|-------|
|-------|-------|

| 項目                                     | 内容                                                 | 設定値                                                                                                    | デフォルト値                    | 備考                                               |
|----------------------------------------|----------------------------------------------------|----------------------------------------------------------------------------------------------------|---------------------------|--------------------------------------------------|
| 拡張認証方<br>式                             | 拡張認証方式を選<br>択                                      | <ul> <li>下記いずれか</li> <li>1つ選択</li> <li>①ワンタイムパ</li> <li>スワード(オプ</li> <li>ション)</li> <li>②ワンタイムパ</li> <li>スワード(必須)</li> <li>③RADIUS(各</li> <li>ホスト PC で構</li> <li>成)</li> <li>④RADIUS(管</li> <li>理センターで構</li> <li>成)</li> </ul> | ワンタイムパス<br>ワード(オプショ<br>ン) | ※②は紙にパスワード印刷する<br>形式<br>※RADIUS 連携する場合、③④<br>を選択 |
| ホスト PC で<br>RADIUS 認証<br>構成オプショ<br>ン表示 | 社内 PC アプリの設<br>定画面の RADIUS<br>認証構成オプション<br>表示要否を選択 | ON/OFF                                                                                                    | OFF(表示しな<br>い)            | ※拡張認証方式で③の場合の<br>み設定可能                           |

## <u>8. アクセス時間</u>

| ユーザーが GoToMyPC Corporate にアクセス<br>効になります。                                                                                                    | できる曜日と時間を設定します。 [設定を保存] をクリックすると変更が有        |
|----------------------------------------------------------------------------------------------------|---------------------------------------------|
| <b>₩日</b><br>                                                                                                    |                                             |
| 時間<br>● 24時間<br>● 次の時間帯: 8:00:00 午前 PST ▼<br>追加                                                                                                    | から <u>5:00:00 午後</u> PST 💌                  |
| 月曜日:9:00 AM - 7:00 PM<br>火曜日:9:00 AM - 7:00 PM<br>水曜日:9:00 AM - 7:00 PM<br>木曜日:9:00 AM - 7:00 PM<br>金曜日:9:00 AM - 7:00 PM<br>土曜日:9:00 AM - 12:00 PM | 沓ゆ余<br>「べて皆ゆ余                               |
| ▼<br>注: このセクションで使用されるタイムゾーンは<br>ついけ にわらいたの登録! ご客事! ます                                                                                               | (GMT+09:00) 大阪、 札幌、 東京 で、 夏時間は 通用されません。 タイム |
|                                                                                                    |                                             |

キャンセル 設定を保存

| 項目           | 内容                                 | 設定値               | デフォルト値    | 備考 |
|--------------|------------------------------------|-------------------|-----------|----|
| アクセス可能時<br>間 | ユーザーがウェブ画面に<br>アクセスできる曜日・時<br>間を指定 | 曜日ごとに1時間<br>単位で指定 | 全曜日 24 時間 |    |

### 9. ホストおよびクライアント PC の承認 ホストおよびクライアント PC の承認

₿<u>∧ルプ</u>

有効な承認 ID を [PC の管理] で追加していない場合は、各ホスト PC またはクライアント PC に追加の構成が必要です。

📄 ホスト PC の承認を要求する

アクセス時間

📄 クライアント PC の承認を要求する

**ヒント:** このグループに追加するユーザーに適切な設定を今すぐに決定してください。ユーザーを追加した後にグループ 設定を変更すると、ユーザー用にカスタマイズされた設定が上書きされます。

キャンセル 設定を保存

| 項目               | 内容                                                        | 設定値    | デフォルト値     | 備考                                                                                    |
|------------------|-----------------------------------------------------------|--------|------------|---------------------------------------------------------------------------------------|
| ホスト PC の承<br>認   | 利用する社内PCについ<br>て、MACアドレスもしくは<br>シリアル番号で登録を制<br>限するか       | ON/OFF | OFF(制限しない) | <ul> <li>※利用する場合は、</li> <li>ON(制限あり)を選択し、「PC の管理」にて</li> <li>MAC アドレス/シリアル</li> </ul> |
| クライアント PC<br>の承認 | 利用するクライアントデ<br>バイスについて、MAC ア<br>ドレスもしくはシリアル番<br>号で接続制限するか | ON/OFF | OFF(制限なし)  | 番号を登録<br>※クライアントがタブレ<br>ット/スマートフォンの場<br>合、シリアル番号のみ<br>利用可                             |

以上